#### 內部稽核範例

#### -高級中等學校地質潛勢及可近性分析

壹、前言

隨著電腦資訊技術日新月異,以及遙測衛星影像技術蓬勃發展, 使地理資料逐漸數位化並廣泛應用於自然環境、社會人文、經濟交通 等不同領域。舉凡對地理資料進行各種處理、分析及展示的系統皆可 稱為地理資訊系統 (Geographic Information System, GIS),藉由整合 相關地理資訊,可用以協助支援空間決策。本範例係以高級中等學校 (以下簡稱高中職)地質潛勢及可近性分析為例,介紹如何運用 GIS 輔助辦理內部稽核工作,以提升稽核效率。

貳、緣由

鑒於臺灣位處環太平洋地震帶,且近年全球氣候變遷加劇,極端 氣候頻仍,天然災害風險日增,為強化災害管理機制,推動各級學校 災害潛勢評估作業及校園災害防救計畫日趨重要。又為提升國民基本 知能,政府推動十二年國民基本教育實施計畫,並將均衡區域與城鄉 教育發展,提升高中職學生就近入學率納為計畫目標之一。爰針對土 壤液化、活動斷層、山崩與地滑等進行全國高中職地質潛勢評估,並 探討各鄉(鎮、市、區)高中職學齡人口就讀可近性。

#### 冬、GIS 輔助稽核作業

為有效釐清前開空間決策議題,以辨識高風險區域進行查核及提 升資源分配效率,爰運用 GIS 分析技術輔助稽核作業,以蒐集適切之 稽核證據,茲將作業步驟說明如下:

一、資料取得與整理

自 79 年內政部成立「國土資訊系統推動小組」起,各政府機 關陸續蒐集及建立各類國土地理資訊,相關資訊除於各該機關網站 供民眾查詢外,亦有部分資料開放於國家發展委員會之政府資料開 放平臺、內政部之地理資訊圖資雲服務平台(TGOS)及社會經濟資料服務平台(SEGIS)供各界加值應用。

如有自行彙整之機構場址資料,可透過TGOS之全國門牌地 址定位服務功能,將場址轉化為地理坐標,以繪製成點圖資;而 自有具空間統計單元(如縣市、鄉鎮市區、村里等)之地理統計 資料,則可利用空間統計單元代碼或名稱作為關聯欄位,與 SEGIS之統計資料建立聯結性,以擴充可分析範圍。

本範例運用之資料包括政府資料開放平臺之土壤液化潛勢圖 資及地質敏感區範圍數值檔(內含活動斷層及山崩與地滑)、TGOS 之各級學校分布位置,以及 SEGIS 之各鄉鎮市區單歲年齡組學齡人 口統計等。又為利後續分析使用,於高中職分布位置資料中,新增 欄位並依學校名稱分別填入公立或私立。

二、資料分析方法

本範例使用免費之 GIS 軟體 Quantum GIS (QGIS),其分析方法整理如下附表。

| 主題         | 子題   | 分析方法                     |
|------------|------|--------------------------|
|            |      | 1. 加入各市縣中度土壤液化潛勢圖及全國高中職分 |
|            |      | 布位置等圖層。                  |
|            | 土壤液化 | 2. 運用合併向量圖層功能,將各市縣中度土壤液化 |
|            | 潜势分析 | 潛勢圖予以合併。                 |
| 地質         |      | 3. 運用相交功能,辨識全國位於中度土壤液化潛勢 |
| 四共         |      | 區之高中職,並依公、私立分類繪製類別圖。     |
| <b>涾</b> 勞 |      | 1. 加入各活動斷層範圍數值檔及全國高中職分布位 |
| 分析         |      | 置等圖層。                    |
|            | 活動斷層 | 2. 運用合併向量圖層功能,將各活動斷層範圍數值 |
|            | 潛勢分析 | 檔予以合併。                   |
|            |      | 3. 運用相交功能,辨識全國位於活動斷層範圍之高 |
|            |      | 中職,並依公、私立分類繪製類別圖。        |

附表 高中職地質潛勢及可近性分析方法表

| 主題 | 子題                        | 分析方法                                    |
|----|---------------------------|-----------------------------------------|
|    |                           | 1. 加入各市縣山崩與地滑範圍數值檔及全國高中職                |
| 地質 | 山出的山                      | 分布位置等圖層。                                |
| 溉劫 | 田朋兴地                      | 2. 運用合併向量圖層功能,將各市縣山崩與地滑範                |
| 借劳 | 滑潛勢分<br>析<br>學齡人口<br>需求分析 | 圍數值檔予以合併。                               |
| 分析 | 471                       | 3. 運用相交功能,辨識全國位於山崩與地滑範圍之                |
|    |                           | 高中職,並依公、私立分類繪製類別圖。                      |
|    |                           | 1. 加入各鄉鎮市區單歲年齡組學齡人口統計資料。                |
|    | 學齡人口                      | 2. 於屬性表格新增欄位,計算各鄉鎮市區 15 至 17            |
|    | 需求分析                      | 歲高中職學齡人口,並採四等分法,繪製各鄉鎮市                  |
|    |                           | 區學齡人口面量圖。                               |
|    |                           | 1. 加入各鄉鎮市區單歲年齡組學齡人口統計資料及                |
|    |                           | 全國高中職分布位置圖。                             |
|    | 高中職數                      | 2. 運用計算多邊形內點的數目功能,計算各鄉鎮市                |
|    | 量供給分析                     | 區內高中職校數。                                |
|    |                           | 3. 於屬性表格新增欄位,依高中職校數進行分類(0、              |
|    |                           | 1、2、3 以上),並繪製各鄉鎮市區高中職校數類                |
|    |                           | 別圖。                                     |
|    |                           | 4. 篩選出公立高中職,重複步驟2、3。                    |
| 可近 |                           | 1. 加入各鄉鎮市區單歲年齡組學齡人口統計資料及                |
| 性分 |                           | 全國高中職分布位置圖。                             |
| 析  |                           | 2. 運用質心功能,取得各鄉鎮市區地理質心。                  |
|    | 仕雲晶䜣                      | 3. 運用 Distance to nearest hub 功能,計算各鄉鎮市 |
|    | 距離分析                      | 區質心與最近高中職之距離。                           |
|    |                           | 4. 於屬性表格新增欄位,依最近距離進行分類(以2、              |
|    |                           | 5、10 公里分段區隔),並繪製各鄉鎮市區與最近                |
|    |                           | 高中職距離類別圖。                               |
|    |                           | 5. 篩選出公立高中職,重複步驟3、4。                    |
|    |                           | 1. 運用連結 (Joins) 功能, 彙整前開3項分析結果。         |
|    |                           | 2. 篩選轄區內公立高中職校數為 0 且與最近公立高              |
|    | 综合分析                      | 中職距離超過5公里之鄉鎮市區。                         |
|    |                           | 3. 於屬性表格新增欄位,依有無私立高中職及學齡                |
|    |                           | 人口 (以中位數進行區隔)進行交叉分類,並將篩                 |
|    |                           | 選結果依前開分類繪製類別圖。                          |

#### 肆、稽核發現與結論

經運用 GIS 執行前開資料分析方法後,獲致稽核發現如下: 一、地質潛勢分析

全國位於中度土壤液化潛勢區之公、私立高中職分別計有57及 31所;位於活動斷層範圍之之公、私立高中職分別計有2及4所; 位於山崩與地滑範圍之公、私立高中職分別計有1及4所(圖1)。

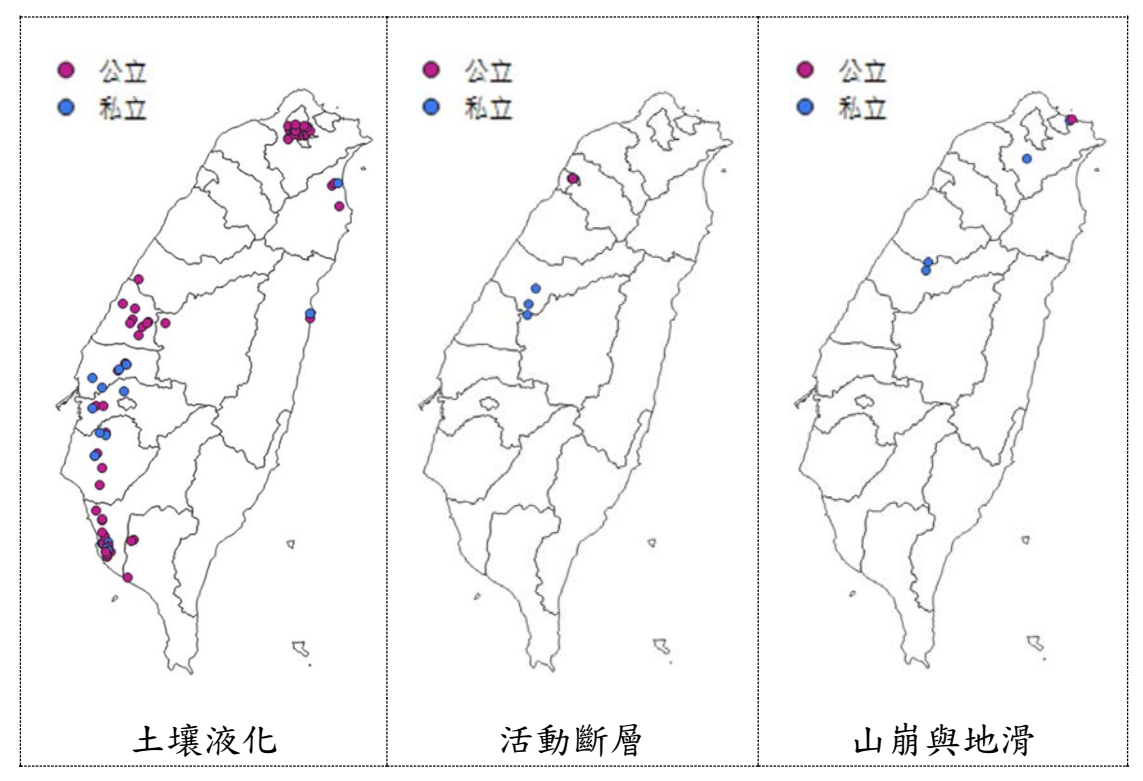

圖1 高中職地質潛勢分析結果圖

註:因圖層縮放造成部分圖徵重疊,爰圖內目視數目有少於實際數目之情形。

二、可近性分析

全國 368 個鄉(鎮、市、區)中,轄內無公立高中職且與最近 公立高中職距離超過5 公里者計有 156 個,其中亦無私立高中職者 計有 129 個。如再以各鄉鎮市區 15 至 17 歲高中職學齡人口中位 數,將前述行政區劃分為高需求及低需求,則高需求者尚有 23 個 轄內無公立高中職且與最近公立高中職距離超過5 公里,其中亦無 私立高中職者計有 11 個(圖2)。

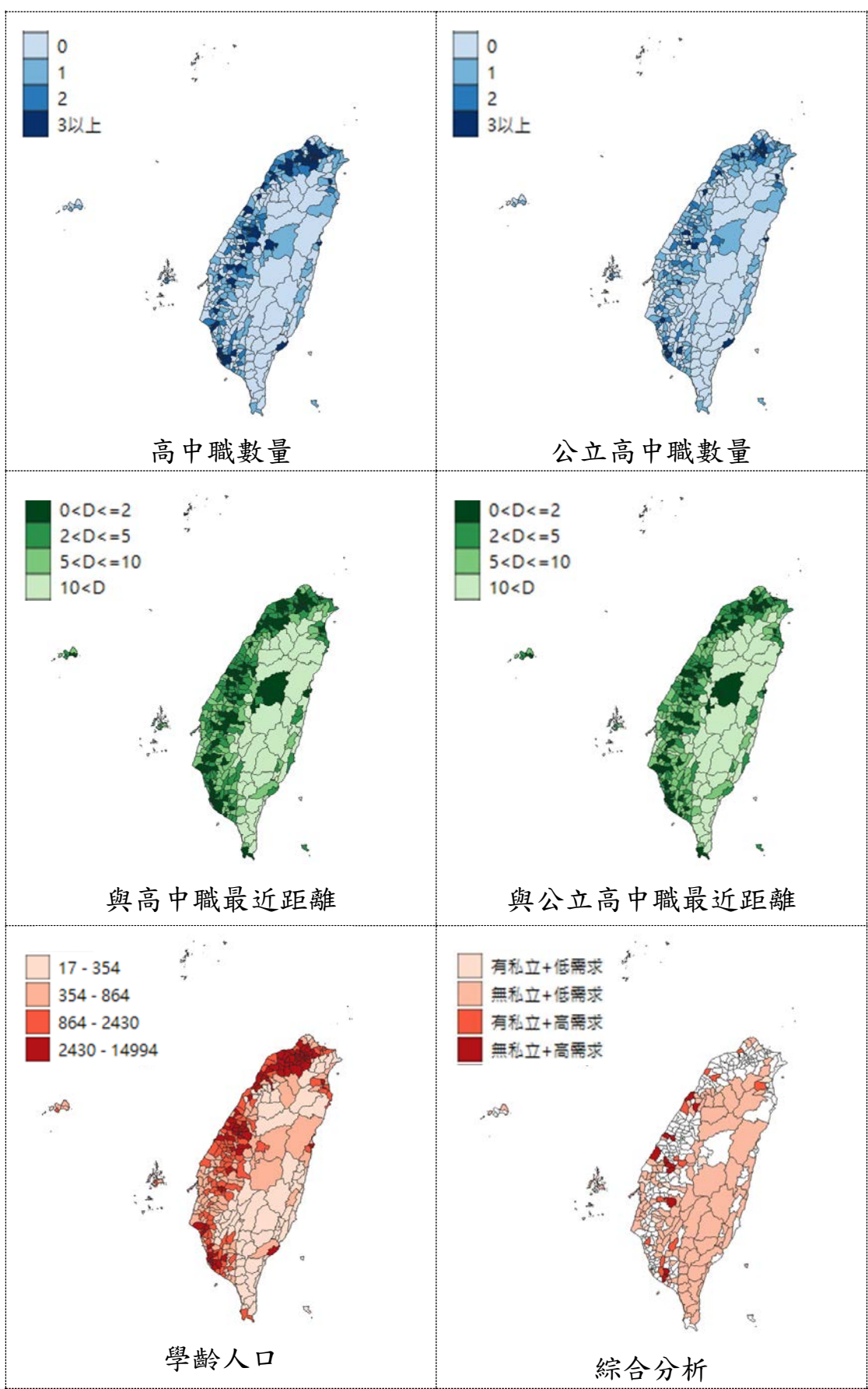

### 圖 2 高中職可近性分析結果圖

綜上,建議未來督導高中職校園災害防救計畫時,可就位於地質 高風險區域之學校加強輔導;將來有增設高中職規劃時,選址地點可 將鄉(鎮、市、區)轄內無高中職且與最近高中職距離超過5公里等 因素一併納入考量,並妥適運用國有閒置土地。

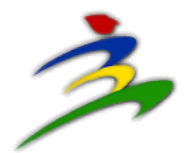

# 地理資訊分析操作說明

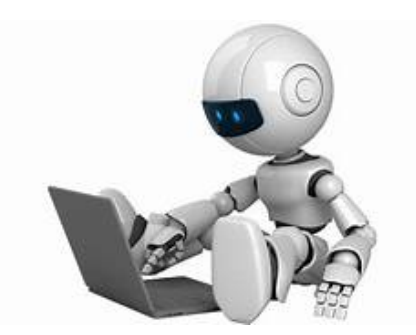

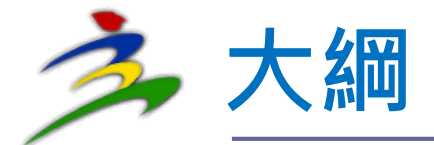

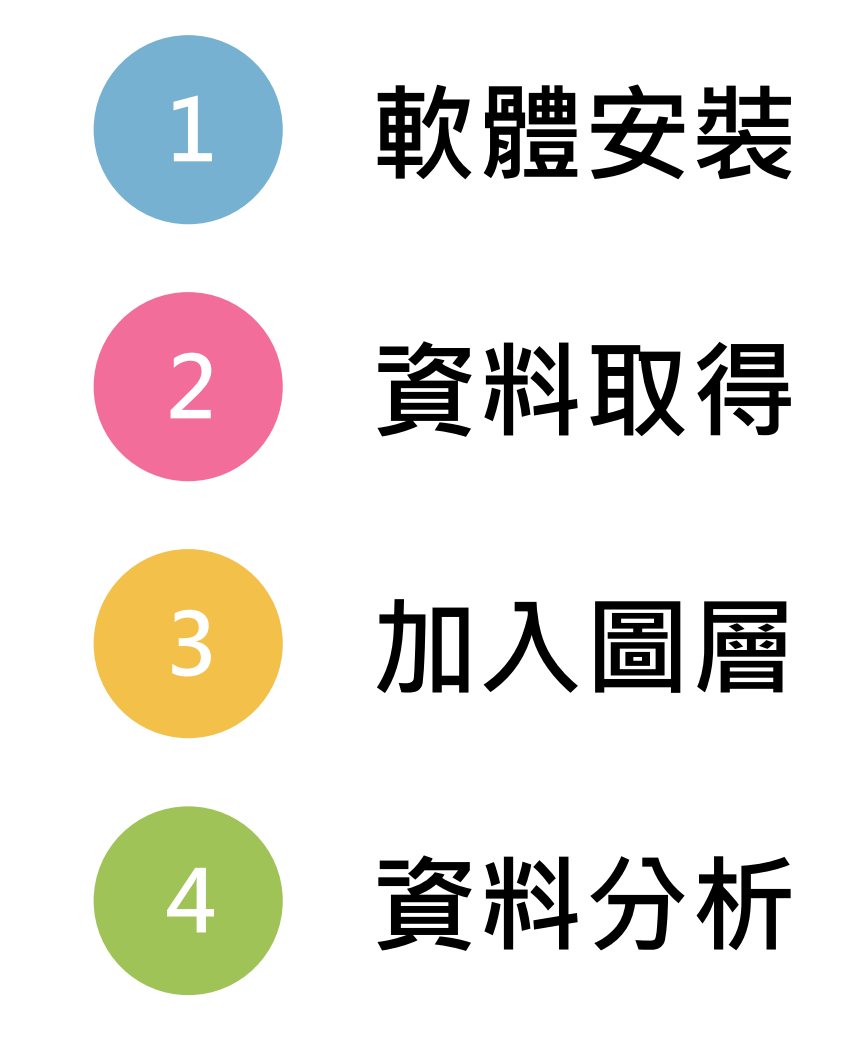

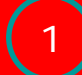

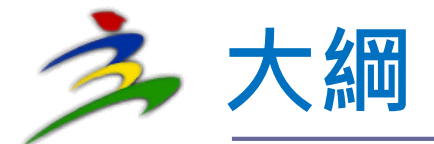

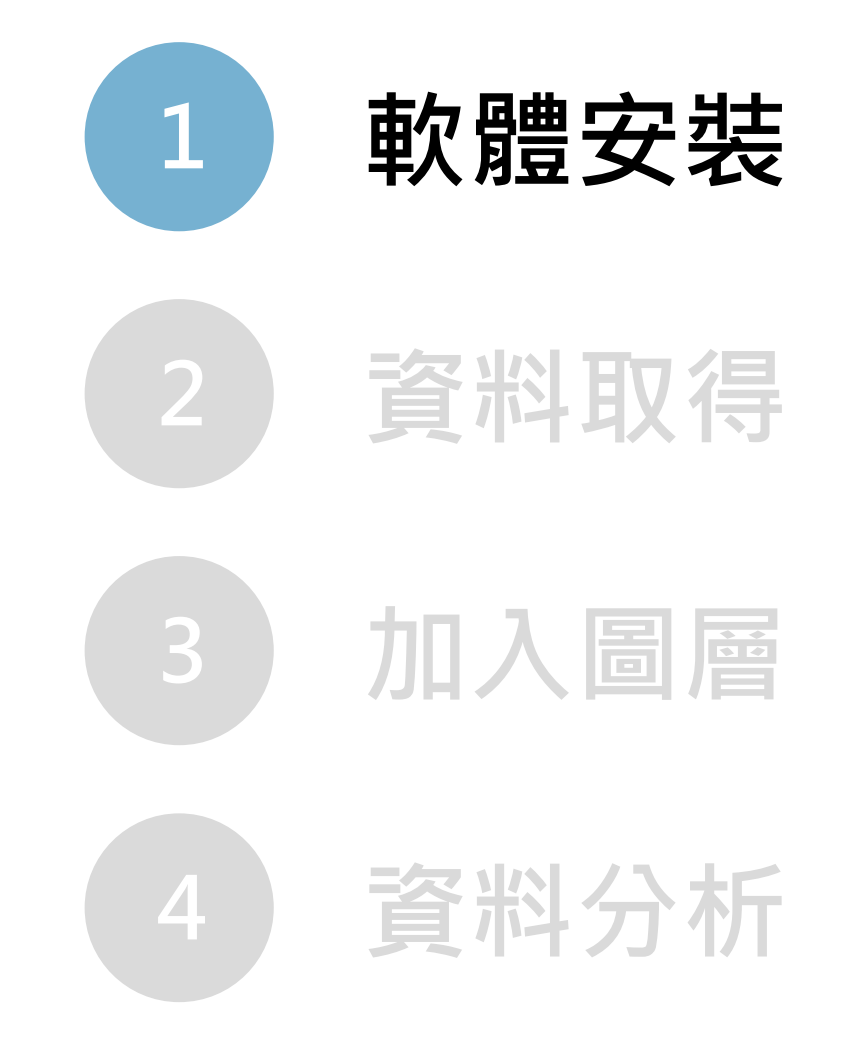

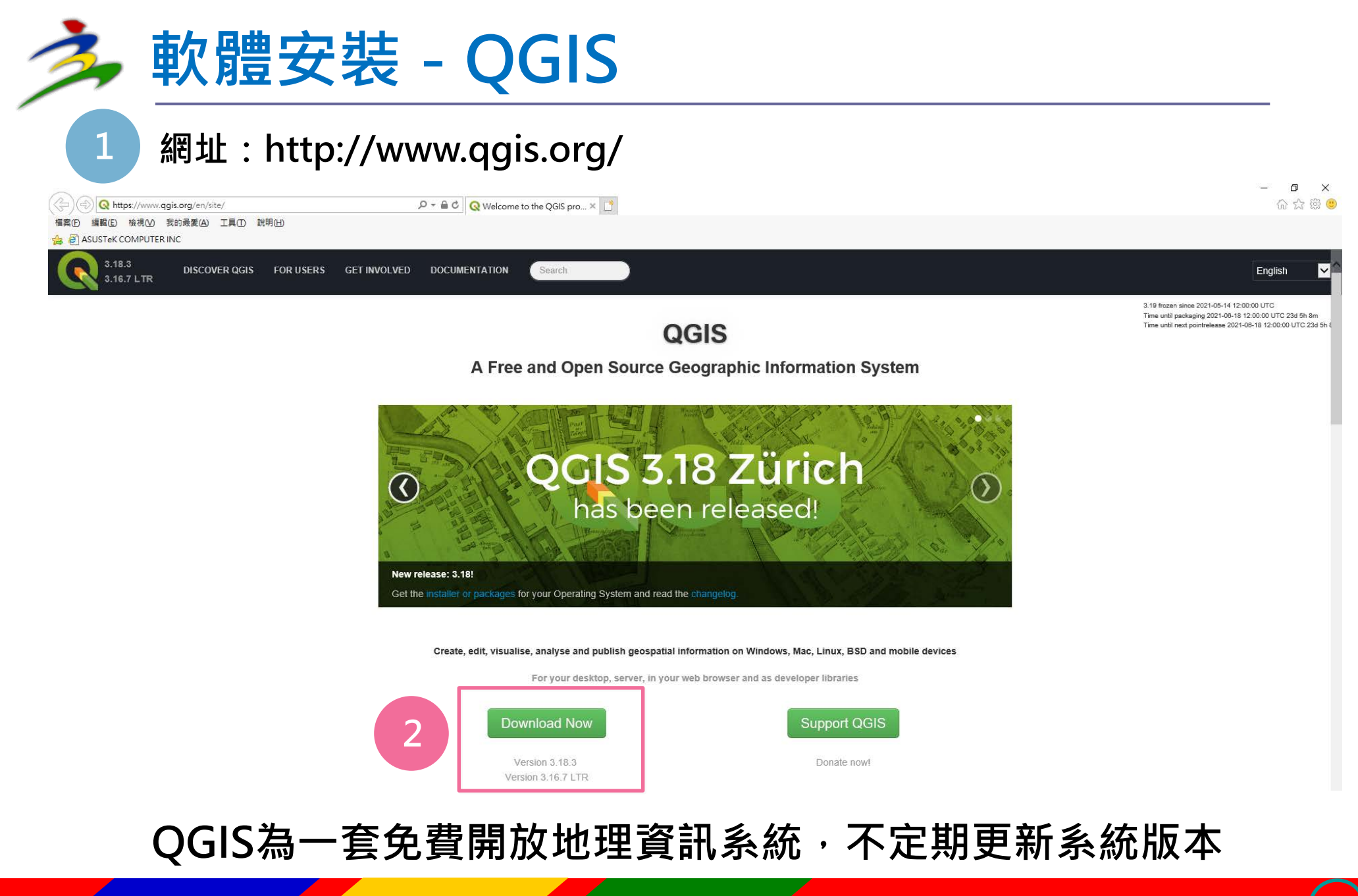

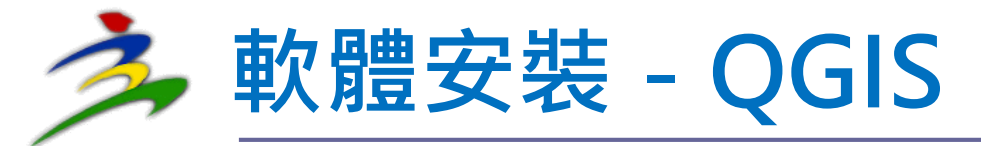

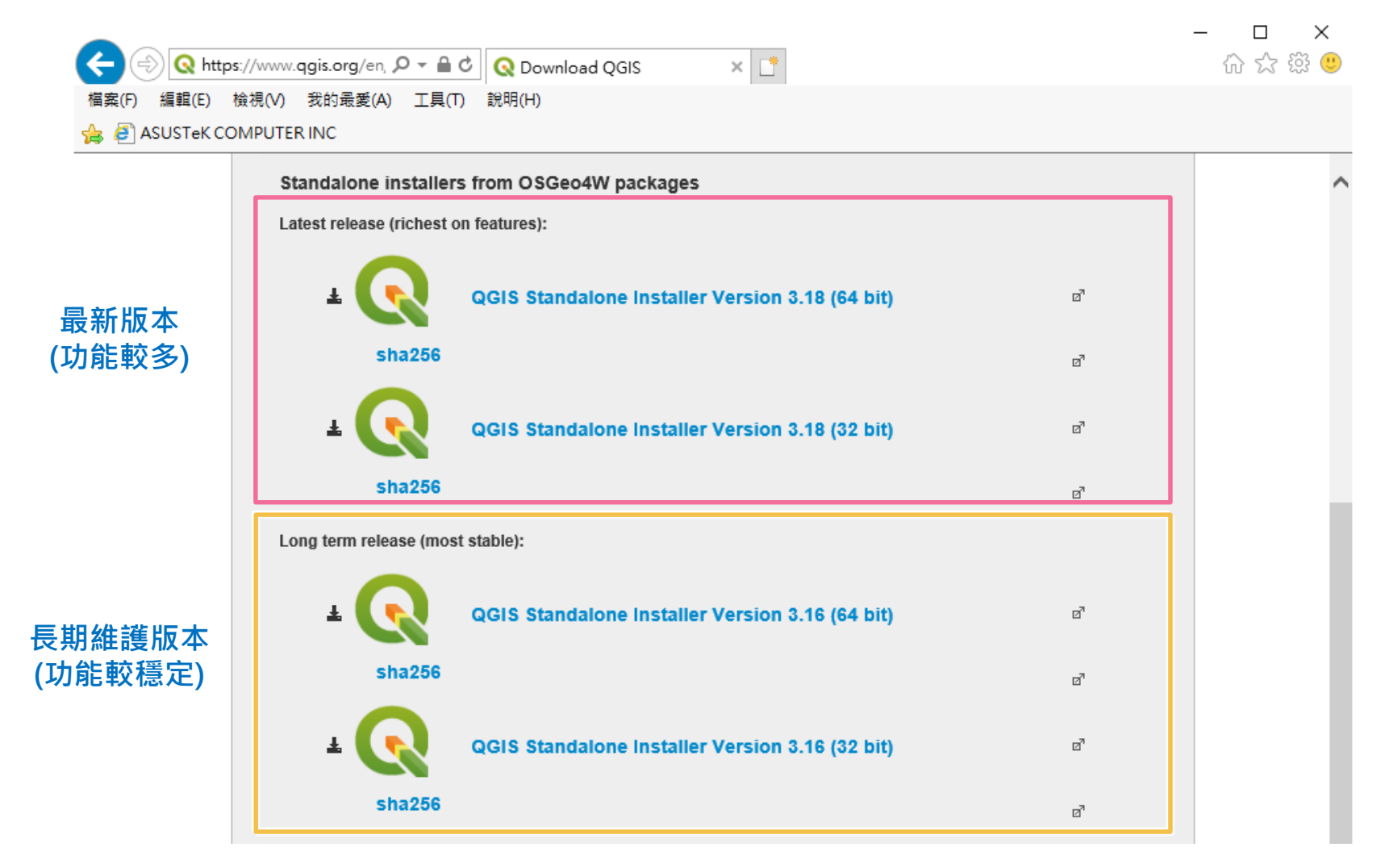

依電腦規格及使用需求·選擇下載版本

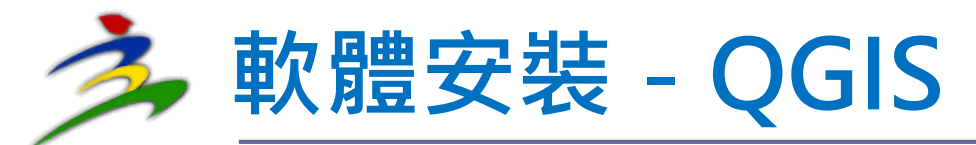

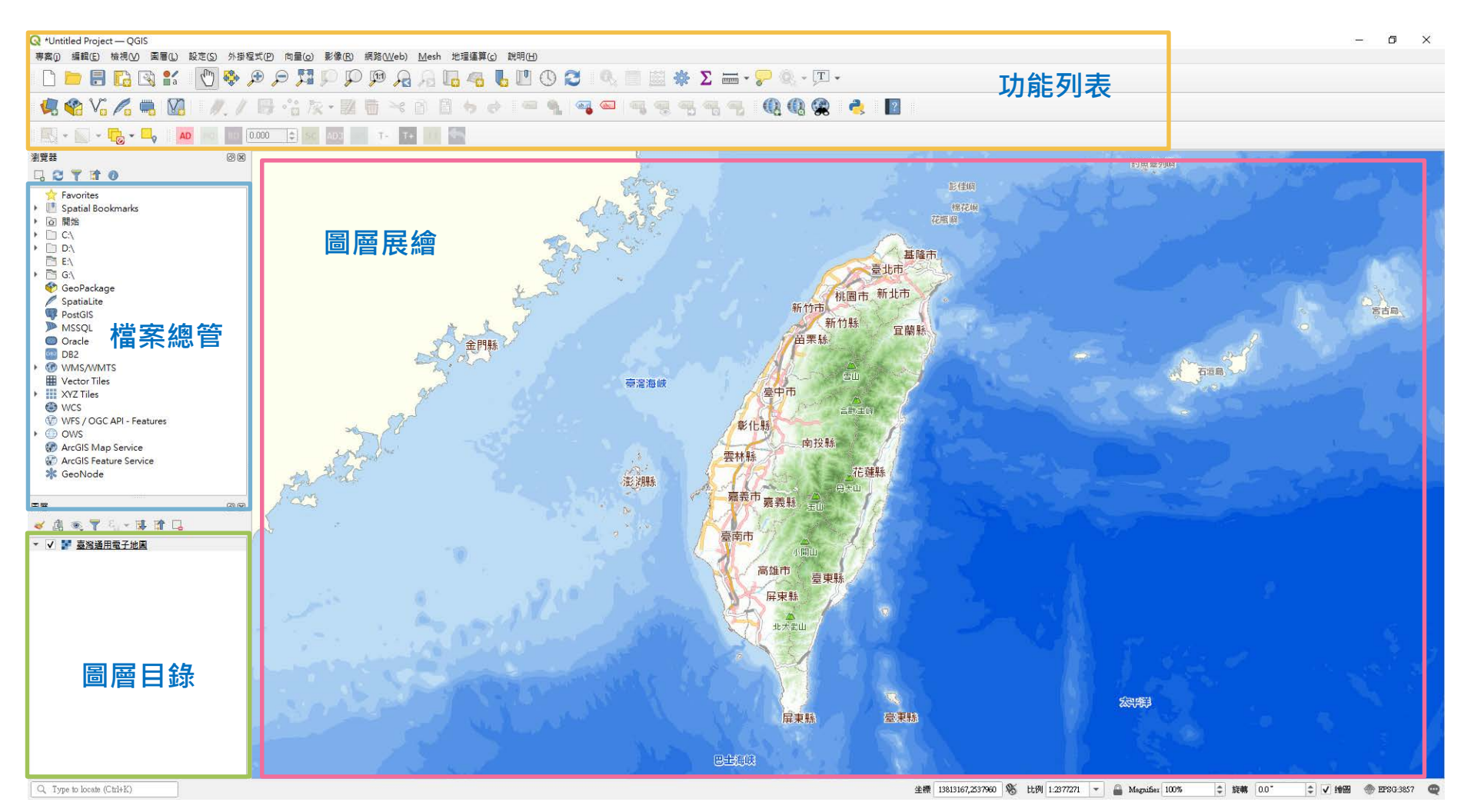

操作畫面可大略分為功能列表、檔案總管、圖層目錄及圖層展繪

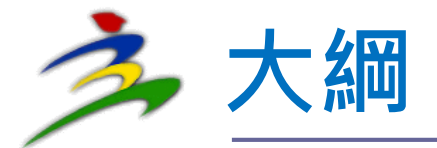

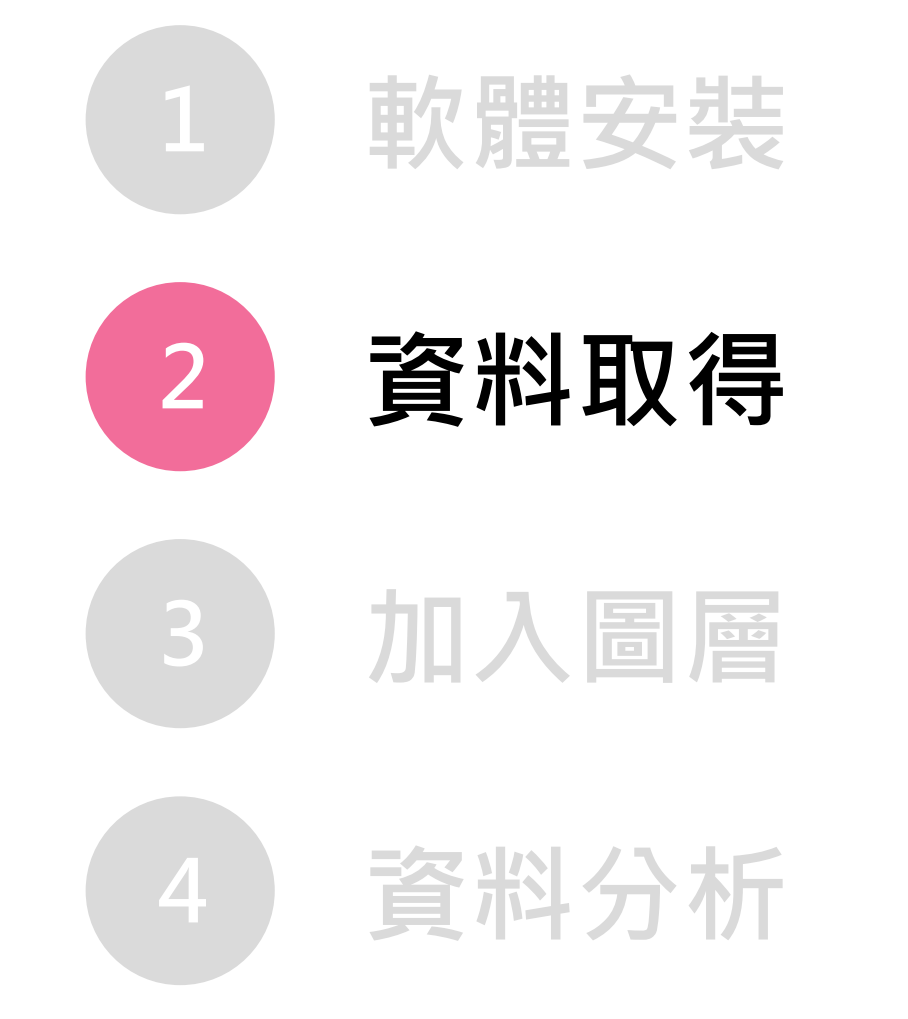

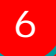

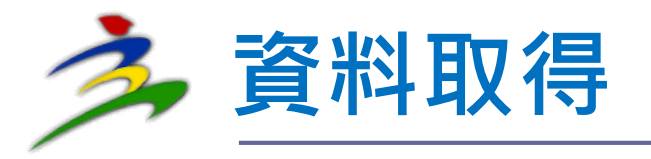

◆ 資料來源

▶ 自有資料

- ▶ 公開資料:政府資料開放平臺、地理資訊圖 資雲服務平台、社會經濟資料服務平台等
   ▶ 資料類型
  - 點線面圖資、地理統計資料、影像資料等

     公開資料格式可為.shp、.json、.csv等

     (如為.xlsx、.xls ,須轉存為.csv)

### 資料取得 - 政府資料開放平臺

網址:https://data.gov.tw/

| 政府資料開放平臺<br>DATA.GOV.TW | <u>i</u>           |                     | 網站導覽 У            | EN 客服小幫手 線上名                                                                                                    | 客服 會員登入                                                                                   |                                                                                   |                                                       |                    |          |
|-------------------------|--------------------|---------------------|-------------------|----------------------------------------------------------------------------------------------------|-------------------------------------------------------------------------------------------|-----------------------------------------------------------------------------------|-------------------------------------------------------|--------------------|----------|
|                         | .:: 資料集 ♥          | 資料故事館 \vee 🛛 互動專區 💙 | 消息專區 💙 🛛 諮詢小組     | 授權條款 關於平臺 >>                                                                                                    |                                                                                           |                                                                                   |                                                       |                    |          |
|                         |                    | 請輸入關鍵字              | Q 進階搜尋            | 重設                                                                                                    |                                                                                           |                                                                                   |                                                       |                    |          |
|                         |                    | 熱門關鍵字:              | 口罩、藥局、郵局          | 政府資料開放平臺<br>DATA.GOV.TW                                                                                             |                                                                                           | 網站導覽                                                                              | I f EN 客服                                             | <b>歇小幫手</b>        | 會員登入     |
|                         |                    | 資料集                 | 服務分類              | … 資料集 ∨                                                                                                    | " 資料故事館 ≫                                                                                 | 互動專區♥──消息專區♥                                                                      | / 諮詢小組 授                                              | 權條款 關於平臺 ♥         |          |
| 生育保健                    | し生及收養              | <b>求學及進修</b>        | <b>レビス</b><br>服兵役 | 斧 / 查詢資料集                                                                                                    | <b>]</b><br>土壤液化                                                                          | 資料集列表   Data<br>へ                                                                 | isets<br>進階搜尋 重該                                      | 2                  |          |
| <b>心</b><br>婚姻          | 投資理財               | 休閒旅遊                | 交通及通訊             | 搜尋紀錄 💙 🕇<br><b>勝短</b>                                                                                               | 非序: <sub>上衆日期新至舊</sub><br>徑濟部中央地質調所土                                                      | ✓ 10項/頁 ✓                                                                         |                                                       | CSV                | 搜尋結果匯出 💙 |
| 選舉及投票                   | <b>全</b><br>生活安全及品 | <b>送</b><br>質 退休    | <b>作人</b><br>老年安養 | 中央機關     >     2       ▶     一行政院(2)     -       地方機關      -                                                        | 本圖資包含全臺8縣市之士<br>己為1/25000,可提供國士<br>一步的調查(詳內)<br>主要欄位說明:No、縣市行<br>電經清部中央地質調查所 ③202         | 上壞液化酒勢分布,屬於區域性<br>上規劃及防災規劃參考,工程低<br>代碼、、URL<br>21-05-03 11:51:46 更新 @ 6957 ≛ 3    | た、範囲的圖資,底圖比<br>國案的規劃設計則需要<br>9<br>465 €2              | 七例<br>更近           |          |
|                         |                    |                     |                   | <ul> <li>&gt; 空北市(2)</li> <li>&gt; 空北市(2)</li> <li>&gt; 直義市(1)</li> <li>&gt; 直義縣(3)</li> <li>&gt; 空南市(2)</li> </ul> | 上壞液化潛勢圖資群組<br>本資料集為土壤液化潛勢<br>使用,格式符合ISO16262<br>…詳內)<br>E要欄位說明:資料名稱、<br>電應清部中央地質調查所 © 202 | 圖,三星級政府開放資料,由線<br>標準,下載檔案格式為JSON<br>縣市代碼、檔案格式、編碼、<br>1-05-0511:31:49 更新 ◎ 22553 ▲ | 上直接介接或下載另存<br>,同時亦支援其子集Ge<br>資源網址<br>18439 <b>1</b> 3 | CSV<br>F新檔<br>POJS |          |
|                         |                    |                     |                   | 法人機関 ~                                                                                                    | 共12項 <b>〈 1 2</b> 〉                                                                       | 前往 2 頁                                                                            |                                                       |                    |          |

## 育料取得 - 地理資訊圖資雲服務平台(TGOS)

### 網址:https://www.tgos.tw/tgos/web/tgos\_home.aspx

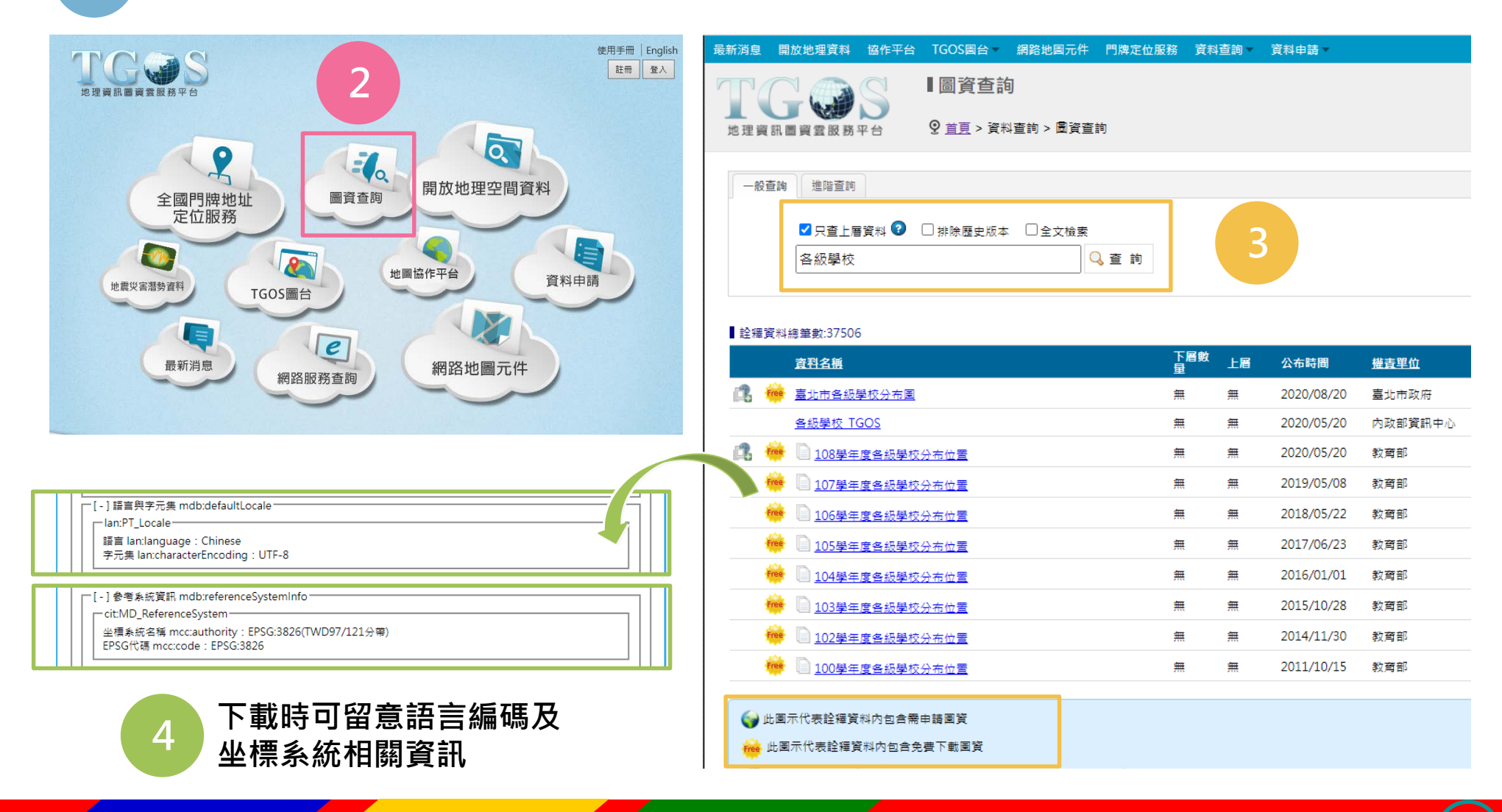

## 資料取得 - 社會經濟資料服務平台(SEGIS)

### 網址:https://segis.moi.gov.tw/STAT/Web/Portal/STAT\_PortalHome.aspx

| ○●●●●●●●●●●●●●●●●●●●●●●●●●●●●●●●●●●●● |                                                                                                    |                     |            |               |
|---------------------------------------|----------------------------------------------------------------------------------------------------|---------------------|------------|---------------|
| 關於SEGIS 推動成果 資料與服務 統計地圖               |                                                                                                    |                     |            |               |
| ■ 現在位置: 音負                            |                                                                                                    |                     |            |               |
| 音                                     |                                                                                                    | <b>鄂資料服務</b> 平台     | (金田田人) (1) |               |
|                                       | <ul> <li>關於SEGIS 推動成果 資料與服務 結計</li> <li>□ 現在位置: <a href="mailto:iops/jeak">iops/jeak</a></li> <li>○ 現在位置: <a href="mailto:iops/jeak">iops/jeak</a></li> </ul> | 地圖 ▼                |            |               |
|                                       | 開放資料 一般查詢 空間性別統計                                                                                                    |                     |            | 載入上次查詢結果      |
| 統計地圖<br>総計地圖 台                        | 縣市搜尋:全國(22縣 ▶ 請選擇類別)                                                                                                    | 教育文化 ✔ 教育 ✔ 學龄人     | □ ✓ 產品名和   | ▲ ■ 產品欄位名稱 查詢 |
|                                       | 縮小搜尋範圍<br><sub>資科搜尋條件</sub> :                                                                                                    | 全國(22縣市)× 教育文化× 教育× |            |               |
|                                       | 資料時間                                                                                                    |                     |            | #20#          |
|                                       | 今年         20 ▼         14                                                                                                    |                     | 空間範圍 空間統   | 共39章<br>計單元   |
|                                       | 近三年 109年8月                                                                                                    |                     |            | ) <u> </u>    |
|                                       | 年 確定 2 <u>109年8月</u>                                                                                                    | 行政區單歲年齡組學齡人口統計 鄉鎮市區 | 全國 鄉鎮市     | E 📜 🔏         |
|                                       | 空間統計單元 3 <u>109年8月</u>                                                                                                    | 行政區單歲年齡組學齡人口統計 村里   | 全國村里       | ) <del></del> |
|                                       | 不限         4         108年8月           BE主即         4         108年8月                                                                                           | 行政區單歲年齡組學齡人口統計 縣市   | 全國 縣市      | کھ 🛒          |
|                                       | *** <sup>(1)</sup> 約額市區別 5 <u>108年8月</u>                                                                                                    | 行政區單歲年齡組學齡人口統計 鄉鎮市區 | 全國 鄉鎮市     | E 📜 🔏         |
|                                       | 可單筆點選                                                                                                    | 下載・亦可放入則            | 購物車多筆打包    | 下載 4          |

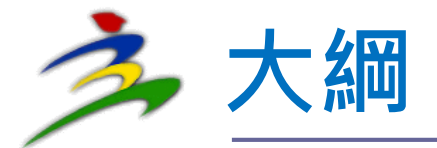

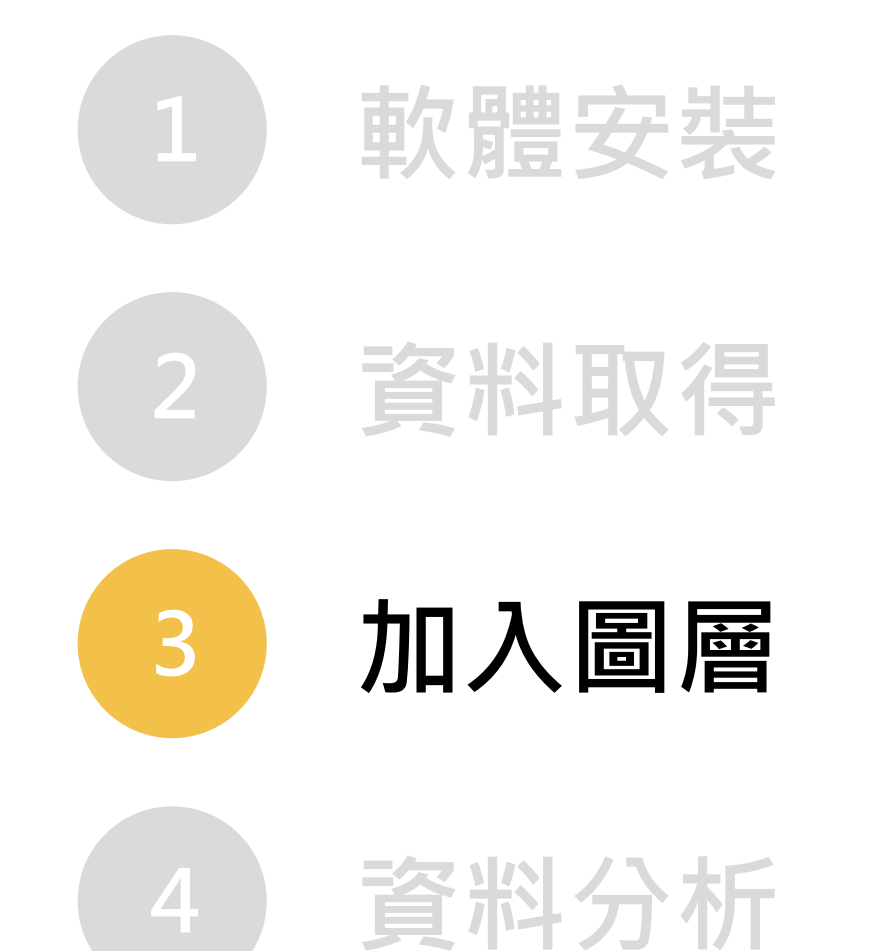

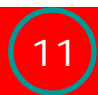

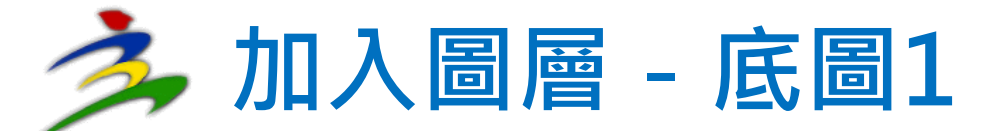

#### Q Untitled Project - OGIS [專案(j) 編輯(E) 檢視(V) <mark>圖層(L)</mark> 設定(S) 外掛程式(P) 向量(⊙) 影像(R) 網路(Web) <u>M</u>esh 地理運算(c) 說明(H) 🐖 <u>D</u>ata Source Manager Ctrl+L A 🖪 🗠 🖥 🕚 🔁 新増固層 🦛 😵 🏸 加入固層 🖉 Add Vector Layer. Ctrl+Shift+V Embed Layers and Groups.. 🛃 Add Raster Layer.. Ctrl+Shift+R - - - -Add from Layer Definition File.. 🚟 Add Mesh Layer.. 휅뺩쁋 9. Add Delimited Text Layer.. Ctrl+Shift+T 複製樣式 Add PostGIS Layers. 다 2 7 😭 🕐 貼上模式 Ctrl+Shift+D R Add SpatiaLite Layer. Ctrl+Shift+L Favorites Copy Layer Spatial Bookmarks Madd MSSQL Spatial Layer.. Paste Layer/Group ▶ <i> ○ 開始 Add DB2 Spatial Layer... Ctrl+Shift+2 開啟屬性表格(A) F6 C:\ Add Oracle Spatial Layer. Ctrl+Shift+O ▶ 📄 D:\ 切換編輯狀態 Add/Edit Virtual Laver. 🛅 E:\ 儲存圖層編輯 G:\ Add WMS/WMTS Layer. // 目前的編輯 💎 GeoPackage Add XYZ Layer.. SpatiaLite Save As... Add ArcGIS Map Service Layer... PostGIS Save As Layer Definition File. MSSOL Add raster for interactive georeferencing 🔜 移除圖層/圖層群組 Ctrl+D Oracle Add WCS Layer... 🗌 複製園層 DB2 DB2 🕼 Add WFS Layer... WMS/WMTS 設定圖層的可見比例 Add ArcGIS Feature Service Layer. Vector Tiles Ctrl+Shift+C 設定周層的CRS XYZ Tiles I, Add Vector Tile Layer.. 中国民部会会会の

### 圖層>加入圖層>Add WMS/WMTS Layer

### URL輸入http://maps.nlsc.gov.tw/S\_Maps/wmts

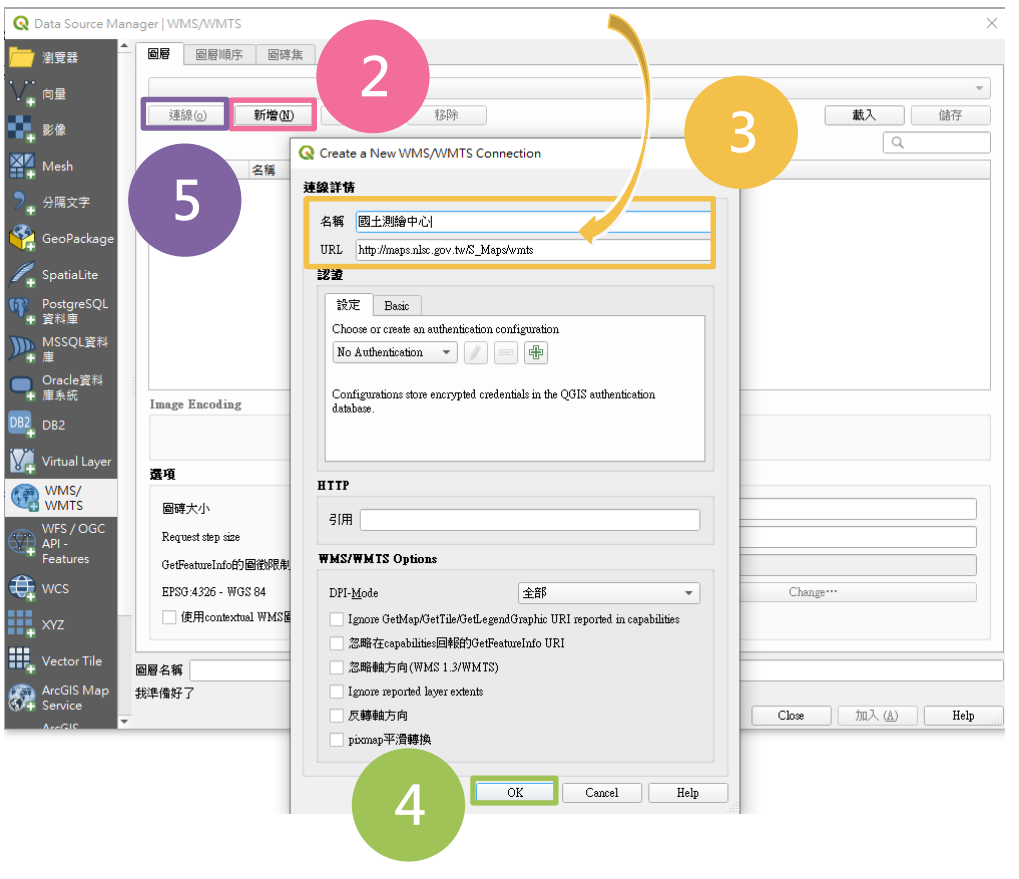

12

### 載入分析資料前,可先加入國土測繪中心之臺灣通用電子地圖作為底圖

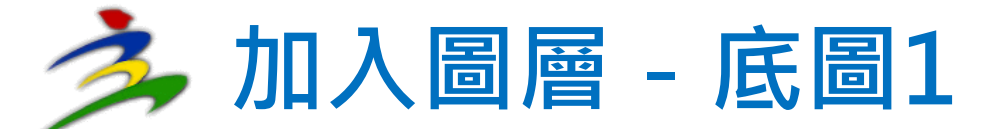

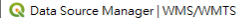

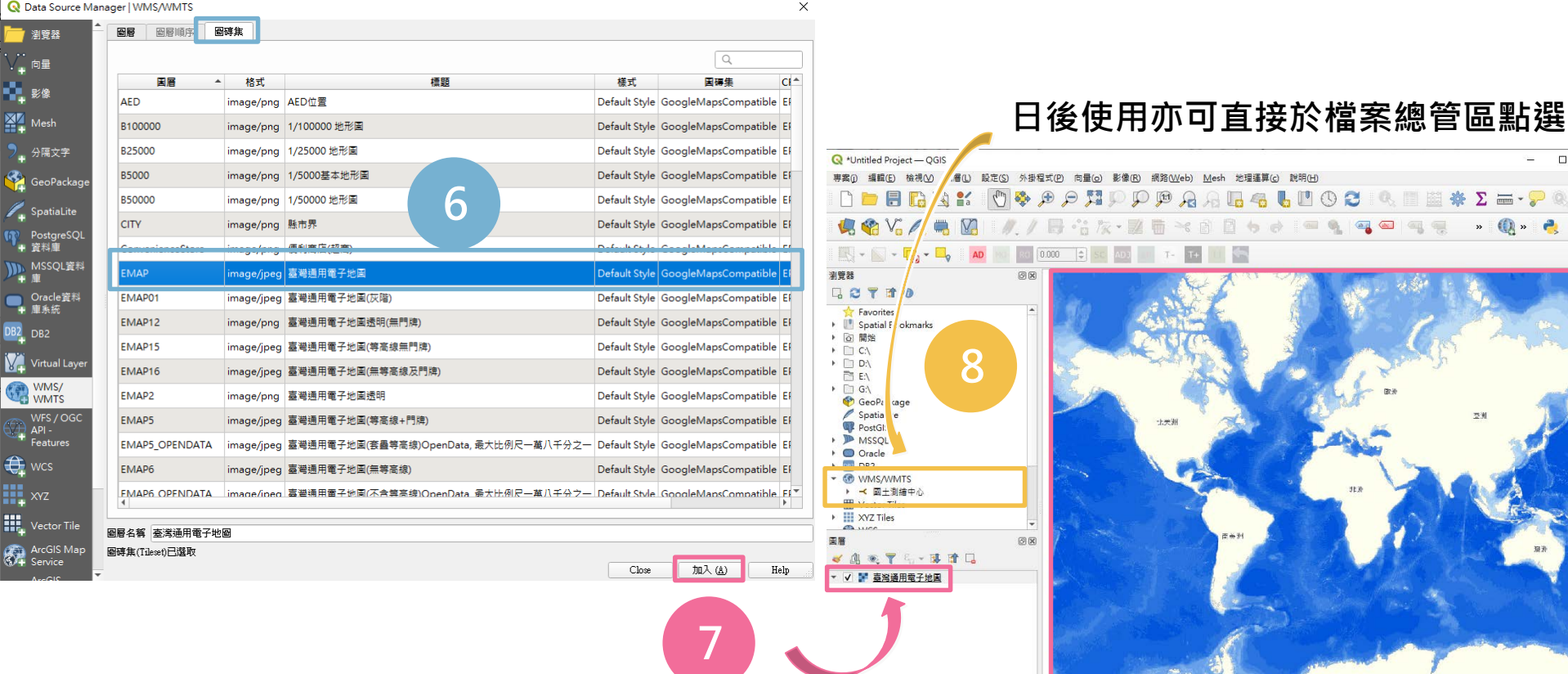

Q Type to locate (Ctrl+K)

我進備好了

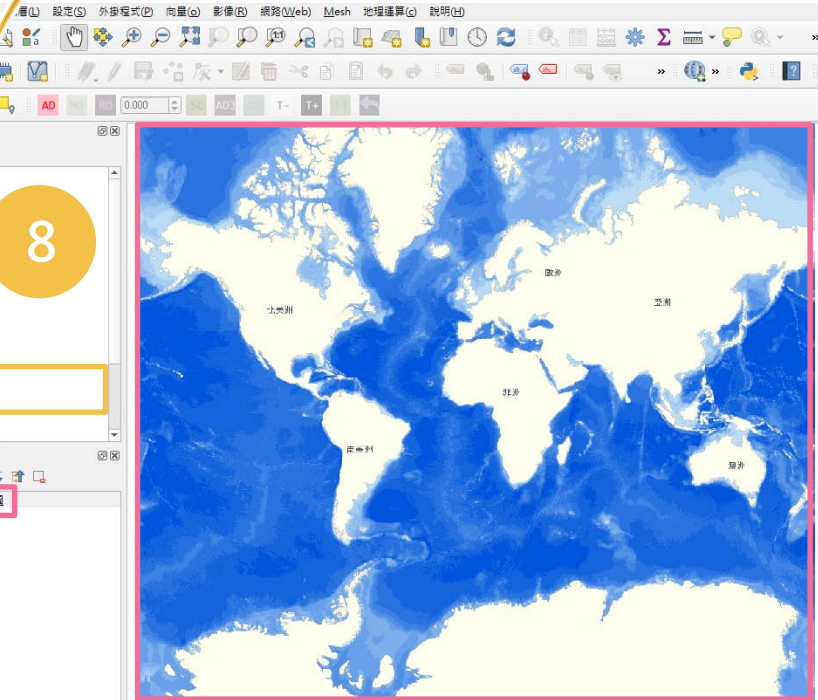

圖層展繪區可用滑鼠拖曳移動及放大縮小

\$ 旋朝 0.0\*

坐標 3524598,-17056972 彩 比例 1-194471488 マ 🔒 Magnifier 100%

13

🗘 🗸 締団 💮 EPSG:3857 🚳

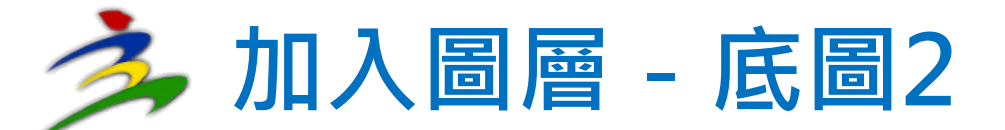

#### 🔇 \*Untitled Project — QGIS

| 專案(j) 編輯(E) 檢視(⊻)                             | 国晋(L) 設定(S) 外掛程式(P) 向量(o)      | 影像(R) 網路(We  | b) <u>M</u> esh 地理運算( <u>c</u> ) 說明( <u>H</u> ) |              |  |  |
|-----------------------------------------------|--------------------------------|--------------|-------------------------------------------------|--------------|--|--|
| I 🗅 📛 🖪 😱 E                                   | 使 Data Source Manager<br>新增圖層  | Ctrl+L       | 2 🔏 🎩 🗠 👢 🛄 🕚 🎜 🔍                               | III 📓 🌞      |  |  |
| 🍬 😪 Vî 尾 🕯                                    | 加入園層                           | •            | V° Add Vector Layer                             | Ctrl+Shift+V |  |  |
|                                               | Embed Layers and Groups        |              | Add Raster Layer                                | Ctrl+Shift+R |  |  |
|                                               | Add from Layer Definition File |              | 👺 Add Mesh Layer                                |              |  |  |
| 瀏覽器                                           | ◎ 複製様式                         |              | 🤊 Add Delimited Text Layer                      | Ctrl+Shift+T |  |  |
| 🗔 😂 🝸 📬 🕜                                     | III 貼上樣式                       |              | Read PostGIS Layers                             | Ctrl+Shift+D |  |  |
| ☆ Favorites                                   | Copy Layer                     |              | Radd SpatiaLite Layer                           | Ctrl+Shift+L |  |  |
| 🕨 🛄 Spatial Bookmarks                         | Paste Layer/Group              |              | Madd MSSQL Spatial Layer                        |              |  |  |
| Im 開始     Im Im Im Im Im Im Im Im Im Im Im Im |                                | F6           | 🧠 Add DB2 Spatial Layer                         | Ctrl+Shift+2 |  |  |
|                                               | // 切換編輯狀態                      |              | 🗬 Add Oracle Spatial Layer                      | Ctrl+Shift+O |  |  |
| E:\                                           |                                |              | 🔀 Add/Edit Virtual Layer                        |              |  |  |
| ▶ 🛄 G:\                                       |                                |              | Add WMS/WMTS Layer                              | Ctrl+Shift+W |  |  |
| 🍄 GeoPackage                                  | Cause As                       |              | Add XYZ Layer                                   |              |  |  |
| SpatiaLite     DoctGIS                        | Save As Leves De Cristian File |              | 🕋 Add Arc <u>G</u> IS Map Service Layer         |              |  |  |
| MSSQL                                         |                                |              | Add raster for interactive georeferencing       |              |  |  |
| <ul> <li>Oracle</li> </ul>                    |                                | Ctn+D        | Add WCS Laver                                   |              |  |  |
| • 🔤 DB2                                       |                                |              | Add WFS Laver                                   |              |  |  |
| ▼ 🐨 WMS/WMTS                                  | 設定國層的可見比例                      |              | Add ArcGIS Feature Service Laver                |              |  |  |
| P 単工測編中心<br>Wector Tiles                      | 設定圖層的CRS                       | Ctrl+Shift+C | # Add Vector Tile Laver                         |              |  |  |
| <ul> <li>XYZ Tiles</li> </ul>                 | 由圖層設定專案CRS                     |              | The Layer                                       | 1 —          |  |  |
| WCS                                           | Layer <u>P</u> roperties       |              | 1                                               |              |  |  |

圖層>加入圖層>Add XYZ Layer

### URL輸入 http://mt0.google.com/vt/lyrs=m&h1 =en&x={x}&y={y}&z={z}

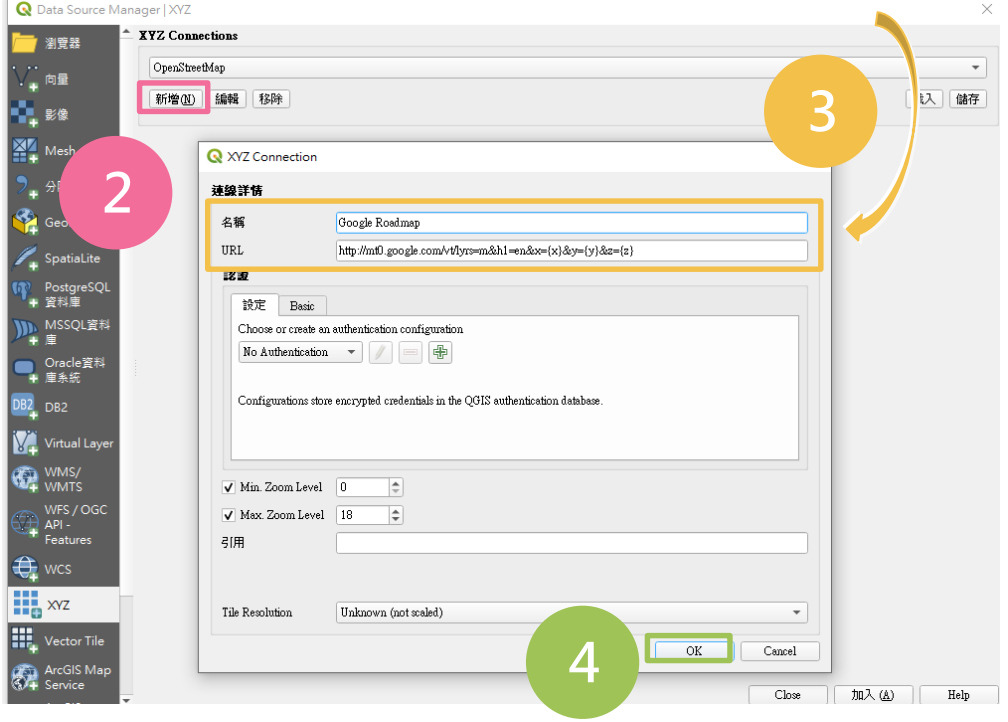

### 亦可加入Google Roadmap作為底圖

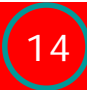

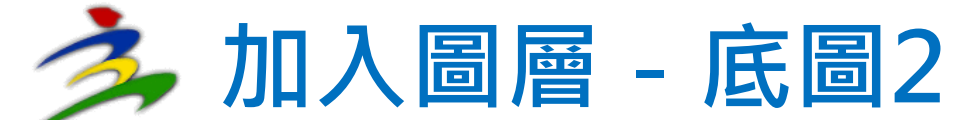

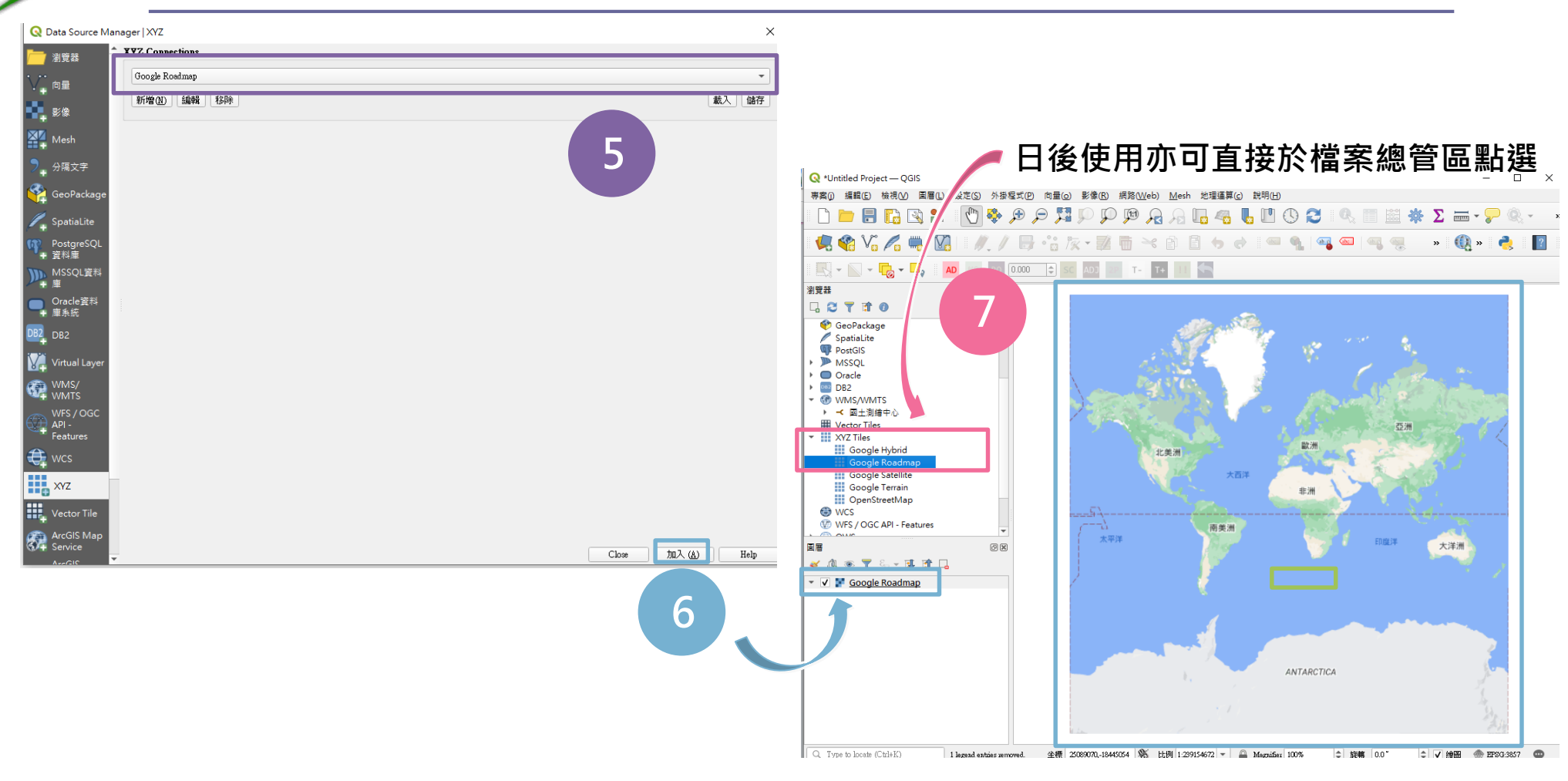

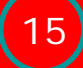

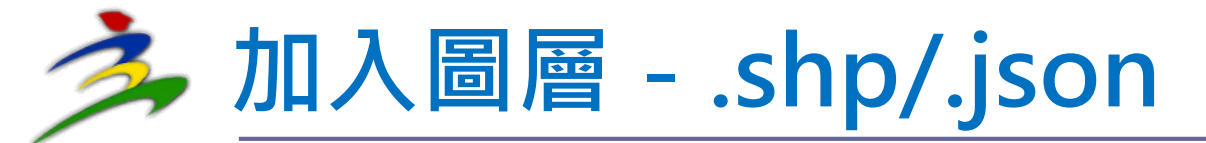

#### 🔇 \*Untitled Project — QGIS

專案() 編輯(E) 檢視(V) <mark>圖層(L)</mark> 設定(S) 外掛程式(P) 向量(o) 影像(R) 網路(Web) Mesh 地理運算(c) 說明(H)

|                                      | 「「「」」<br>新増画層                                             | Ctrl+L       | a 2a 🖪 📲 📲 🕛 🔘 😂 🛛                                           | 1 🖾 🗱        |
|--------------------------------------|-----------------------------------------------------------|--------------|--------------------------------------------------------------|--------------|
| 🛛 🦛 🖓 🖊 🕷                            | 加入圖層                                                      | •            | V. Add Vector Layer                                          | Ctrl+Shift+V |
|                                      | Embed Layers and Groups<br>Add from Layer Definition File |              | <ul> <li>Add Raster Layer</li> <li>Add Mesh Layer</li> </ul> | Ctrl+Shift+R |
| 瀏覽器                                  | <ul> <li>複製様式</li> </ul>                                  |              | 🤊 Add Delimited Text Layer                                   | Ctrl+Shift+T |
| G 😂 🍸 😭 🕐                            | III 貼上樣式                                                  |              | R Add PostGIS Layers                                         | Ctrl+Shift+D |
| 109年8月行政區單歲年書                        | 🔊 Copy Layer                                              |              | 🖊 Add SpatiaLite Layer                                       | Ctrl+Shift+L |
| <ul> <li>109年8月行政區單歲</li> </ul>      | Paste Layer/Group                                         |              | Madd MSSQL Spatial Layer                                     |              |
| 109年8月行政區                            | 開啟屬性表格(A)                                                 | F6           | 🖳 Add DB2 Spatial Layer                                      | Ctrl+Shift+2 |
| ▶ 109年8月行政區単處                        | / 切換編輯狀態                                                  |              | 🗬 Add Oracle Spatial Layer                                   | Ctrl+Shift+O |
| ] 108原臺中市建物_TWD97                    |                                                           |              | Madd/Edit Virtual Layer                                      |              |
| ] -108原臺中市道路中心線_1                    | // 目前的編輯                                                  | •            | 🍘 Add WMS/WMTS Layer                                         | Ctrl+Shift+W |
| 5-108原臺中市道路面_IWD<br>5-108嘉中市都市計畫-TWD | Save As                                                   |              | Add XYZ Layer                                                |              |
| 5-10912臺中市門牌號碼_43                    | Save As Laver Definition File                             |              | 🍘 Add Arc <u>G</u> IS Map Service Layer                      |              |
| 國有林事業區圖                              |                                                           | Ctrl+D       | AD Add raster for interactive georeferencing                 |              |
| 〕村里界園                                |                                                           |              | Add WCS Layer                                                |              |
| 」 深張叩座介画<br>5-2018 01-喜中市地價稅資        | 設定圖層的可見比例                                                 |              | 🕼 Add WFS Layer                                              |              |
| 5-2019_01-臺中市房屋稅查                    | 設定圖層的CRS                                                  | Ctrl+Shift+C | Add ArcGIS Feature Service Layer                             | 1            |
| 5-2019_01-臺中市房屋稅籍                    |                                                           |              | III, Add Vector Tile Layer                                   |              |
|                                      |                                                           |              |                                                              |              |

圖層>加入圖層>Add Vector Layer

▪ PS:除1~5步驟外,亦可於檔案總管區 直接點選.shp/.json檔

| ≣ 2<br>Type<br>Le Directory ○ D   |                                              |                                                                                                    |                                                                                                    |
|-----------------------------------|----------------------------------------------|----------------------------------------------------------------------------------------------------|----------------------------------------------------------------------------------------------------|
| Type                              |                                              |                                                                                                    |                                                                                                    |
| le () <u>D</u> irectory () D      |                                              |                                                                                                    |                                                                                                    |
|                                   | atabase 💮 Protocol: HTTP(S), cloud, etc.     |                                                                                                    | 3                                                                                                    |
|                                   |                                              | 白動                                                                                                    |                                                                                                    |
|                                   |                                              |                                                                                                    |                                                                                                    |
|                                   |                                              |                                                                                                    |                                                                                                    |
| r Dataset(s) \口統計_鄉               | 第市區/109年8月行政區單歲年齡組學齡人口統計                     | †_鄉鎮市區_SHP\109年8月行政                                                                                                    | 區單歲年齡組學齡人口統計_鄉鎮市區.SHP 🚳                                                                                                    |
| Ĩ.                                |                                              |                                                                                                    |                                                                                                    |
| lt <u>ESRI Shapefile driver h</u> | lp page for detailed explanations on options |                                                                                                    |                                                                                                    |
| DING                              |                                              |                                                                                                    |                                                                                                    |
| DATE_LAST_UPDATE                  |                                              |                                                                                                    |                                                                                                    |
| ST_TYPE                           | <預設>                                         |                                                                                                    |                                                                                                    |
| ST_GEOM_TYPE                      | <預設>                                         |                                                                                                    |                                                                                                    |
| D_REPACK                          | <預設>                                         |                                                                                                    |                                                                                                    |
| EOF_CHAR                          | <損設>                                         |                                                                                                    |                                                                                                    |
|                                   |                                              |                                                                                                    |                                                                                                    |
|                                   |                                              |                                                                                                    |                                                                                                    |
|                                   |                                              |                                                                                                    |                                                                                                    |
|                                   |                                              |                                                                                                    |                                                                                                    |
|                                   |                                              |                                                                                                    |                                                                                                    |
|                                   |                                              |                                                                                                    | Closs 加入(A) H                                                                                                    |
|                                   |                                              |                                                                                                    |                                                                                                    |
|                                   | R Dataset(s)                                 | Dataset(s)、口族計一類時和市值/109年8月17日秋(他重選年書話出学書)入口族訂<br>顧<br>at ESRI Shapefile driver help page for detailed explanations on options<br>DDING<br>DATE_LAST_UPDATE<br>SI_TYPE 《預設><br>SI_GEOM_TYPE 《預設><br>DO_REPACK 《預設><br>EOF_CHAR 《預設> | Detect()、口族訂一時以升通過109年9月17股(進重旗牛前法目中部人口族訂一時與有市值_SBP109年8月17股<br>離<br>HESRIShapefile driver help page for detailed explanations on options<br>DDING<br>DATE_LAST_UPDATE<br>SI_TYPE 〈預註><br>SI_GEOM_IYPE 〈預註><br>EOF_CHAR 〈預註> |

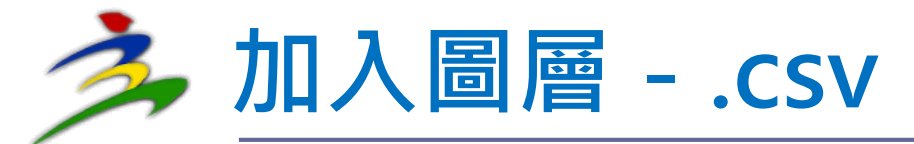

#### 🔇 \*Untitled Project — QGIS

專案() 編輯(E) 檢視(V) <mark>風層(L)</mark> 設定(S) 外掛程式(P) 向量(⊙) 影像(R) 網路(Web) <u>M</u>esh 地理運算(c) 說明(H)

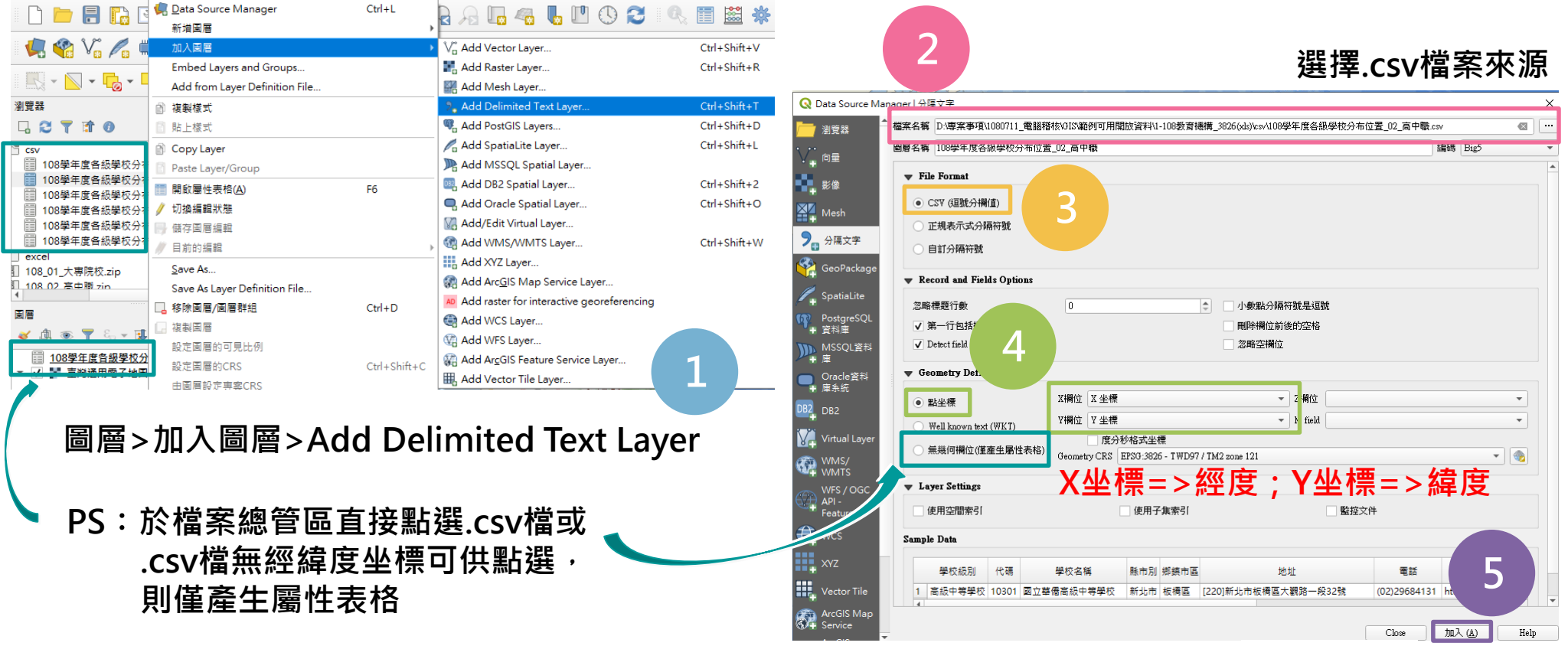

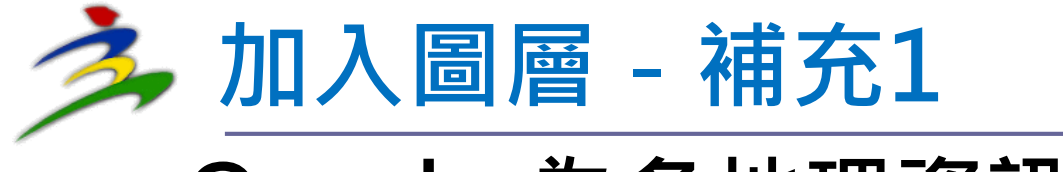

### Q:.shp為各地理資訊軟體通用格式,如何 將其他類型檔案轉為.shp檔?

Q

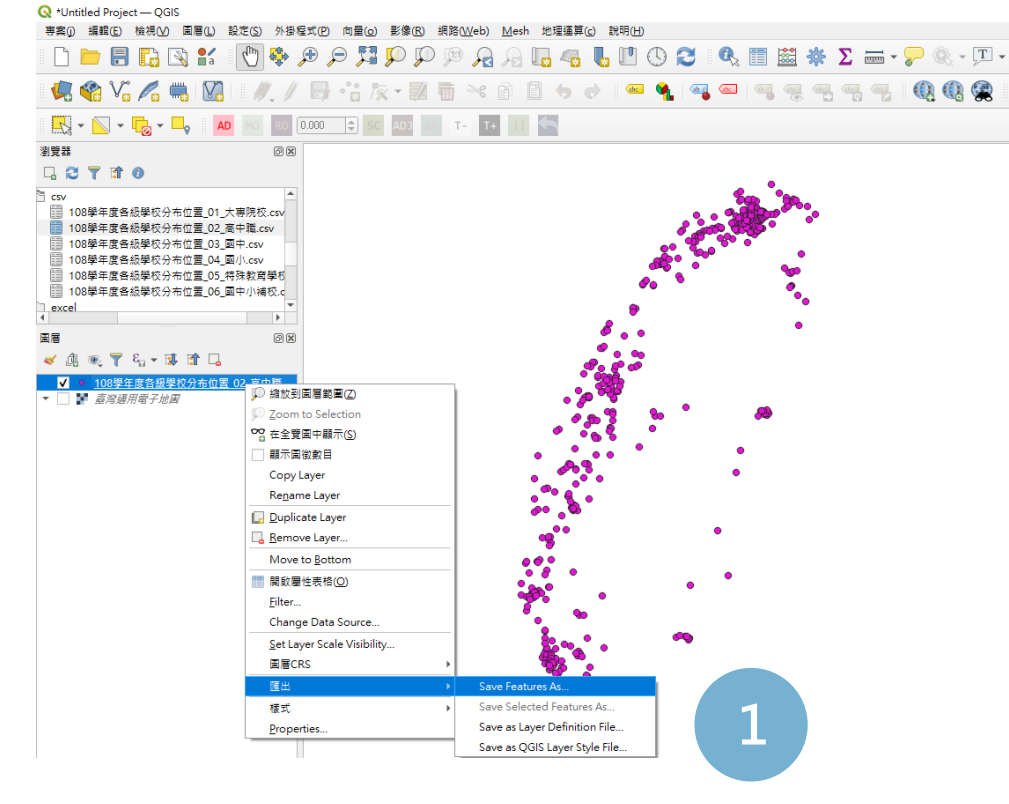

於圖層點按右鍵>匯出>Save Features As

| Save Vector Laye      | er as X                                           |
|-----------------------|---------------------------------------------------|
| 法                     | ESRI Shape描 -                                     |
| 富富名稱                  | 案事項\1080711_電腦稽核\GIS\範例可用開放資料\00-測試暫存\高中職.shp 🚳 🔛 |
| 層名稱                   |                                                   |
| RS(坐標參考系統)            | EPSG:3826 - TWD97 / TM2 zone 121                  |
| 扁碼                    | Big5 🔹                                            |
| 儲存僅選取的圖               | 徹                                                 |
| Select fields to<br>m | o export and their export options                 |
| ▼ 幾何圖形                |                                                   |
| 幾何類型                  | 自動                                                |
| Force multi-typ       | je                                                |
| 包括 2 離度               |                                                   |
| ▶ 📄 範圍(當身<br>▼ 圖層選項   | ý:無)                                              |
| RESIZE NO             |                                                   |
| SHPT                  |                                                   |
|                       |                                                   |
| ▶ 目訂選項                |                                                   |
|                       |                                                   |
|                       |                                                   |
|                       |                                                   |
|                       | ✓ 加入儲存檔案至地圖中 OK Cancel Help                       |
|                       |                                                   |

格式選擇Shape檔

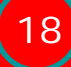

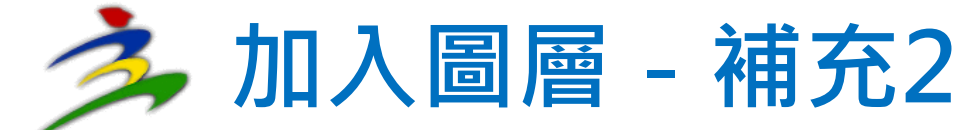

### Q:載入圖層無法正常投影展繪要如何處理?

#### 🔇 \*Untitled Project — QGIS

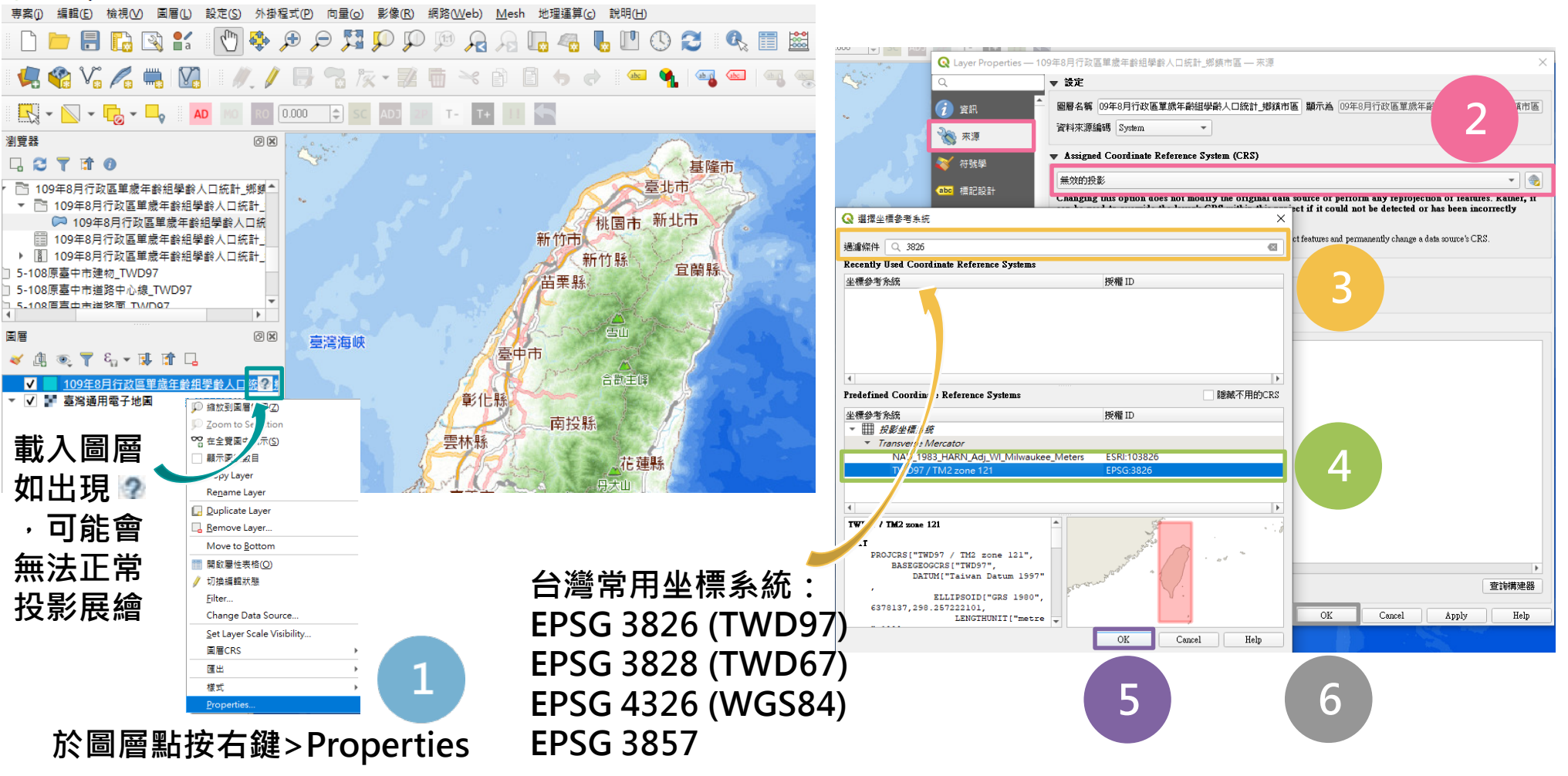

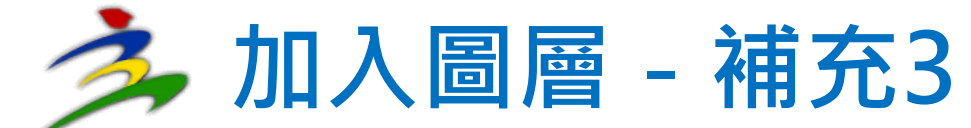

## Q:開啟屬性表格中文出現亂碼如何處理?

| Q *Untitled Project — QGIS<br>專案① 编辑(E) 檢視(V) 目 | 国曆(L) 設定(S) 外掛程式(P) 向量(o) 景                         | <                                                                                                    | Q TOW   | N MOI 1100415 -  | Features Total: 368, Filt | tered: 368. Selected: ( | c                      |                                                |                                                                          |
|-------------------------------------------------|-----------------------------------------------------|----------------------------------------------------------------------------------------------------|---------|------------------|---------------------------|-------------------------|------------------------|------------------------------------------------|--------------------------------------------------------------------------|
| i 🗅 📁 🗐 🔂 🖾                                     | 1 😰 🔍 🏶 🔊 🗩 🕅                                       | D P 🖻 A A 🖪 😽 🖥 🛈 😂 🔍                                                                                                    |         | <br>- 2 ( 15. 16 |                           | ·<br>N 見 🍸 🖀 🗞          |                        |                                                |                                                                          |
| 🧏 🎕 Vi 🌈 🖷                                      | 1011/1 B 3 k.                                       | - 🔣 🛅 🖂 🖄 🖪 🖕 🥔 📼 🍕 🗠                                                                                                    | TC      |                  |                           |                         |                        |                                                |                                                                          |
| R - N - R - I                                   | AD NO 0.000 0 SS                                    | AD3 T- T+ 111 🦛                                                                                                    | 1 Q14   | 1001013          | 8傷蝮                       | 蛛剖                      |                        | ( 2                                            |                                                                          |
| 治党器                                             | ØR                                                  |                                                                                                    | 2 Q12   | 1001001          | 0 8儔蝮                     | 僚芯撣                     | Q Layer Properties — T | 'OWN_MOI_1100415 — 來源                          | ×                                                                        |
|                                                 |                                                     | 「「「「                                                                                                    | 3 Q13   | 1001012          | 20 8僖蝮                    | 痙港                      | Q                      | ▼ 設定                                           |                                                                          |
| 5 鄉鎮市區界圖<br>· C: 鄉鎮市區界圖                         |                                                     | A STORE THE                                                                                                    | 4 017   | 1001016          | 60 8僖蝮                    | 芾棟                      | (1) 資訊                 | - 周嗣名緒 TOWN MOI 1100415                        | <b>顕示為</b> TOWN_MOI_1100415                                              |
| Metadata.xml                                    |                                                     | # 1 A C                                                                                                    | 5 K13   | 1000516          | i0 #E                     | #88                     | 💫 來渡                   | 資料來源編碼 System -                                |                                                                          |
| Town_Majia_Sanhe.<br>TOWN_MOI_110041            | shp<br>5.shp                                        | なるよくと対                                                                                                    | 6 705   | 1001205          |                           | 2024                    |                        | ▼ Assigned Coordinate Reference System         | (CRS)                                                                    |
| TW-07-3010001000                                | -614001.xml                                         | Alter - 3                                                                                                    | 8 105   | 100130.          | 5% 58                     | 940 576                 | 🤏 符號學                  | EBSG-2004 TWD07                                |                                                                          |
| 「三層                                             | 08 minister                                         | Att                                                                                                    | 7 K14   | 1000511          | 0 糵                       |                         | (abc 標記設計              | Changing this option does not modify the       | original data source of perform any reprojection of features. Pather, it |
| 🗸 🕼 👁 🍸 🗞 • 👪                                   |                                                     | State of the state of the state | 8 J13   | 1000411          | 0 啁姘蝮                     | 撞函                      | 6 <sup>1</sup> 20 1 1  | can be used to override the layer's CRS w      | thin this project if it could not be detected or has been incorrectly    |
| ▼ III TOWN MOI 1100                             | ▶ 線放到国層範圍②                                          |                                                                                                    | 9 N07   | 1000712          | 20 敶啣蝮                    | 唬葉                      | abo Iviasks            |                                                |                                                                          |
| * 💟 🚰 整两进用电子把具                                  | 💭 Zoom to Selection                                 | KARED DL ~ ~ ~                                                                                                    | 10 V16  | 1001416          | 60 箸 蝮                    | 剖飲                      | SD View                | The Processing "Reproject Layer" tool should b | e used to reproject features and permanently change a data source's CRS. |
|                                                 | <ul> <li>空音 在全覽園中顯示(S)</li> <li>一 顧示園欲教目</li> </ul> | ATTEN I AT                                                                                                    | 11 T14  | 1001314          | 10 撅 蝮                    | 蝡寧                      | 🚺 周表                   | 🔻 Geometry                                     |                                                                          |
|                                                 | Copy Layer                                          | AREST SAR                                                                                                    | 12 N19  | 1000717          |                           | 结府                      |                        | 建立空間索引 IIndate Extents                         |                                                                          |
|                                                 | Rename Layer                                        | THE YOU THE                                                                                                    | 12 1015 | 1000711          |                           | 277 - 20                | ┃ 欄位                   | CALIFICATION AND CONCEPTION OF CONCEPTION      |                                                                          |
|                                                 | Bemove Layer                                        | BEELT ANH                                                                                                    | 13 121  | 1001321          | 0 撅 鹱                     | 경험사별                    | 🔚 Attributes Form      | ▼ Provider Feature Filter                      |                                                                          |
|                                                 | Move to <u>B</u> ottom                              | CABEALLAS ( AA)                                                                                                    | 14 V02  | 1001402          | 10 箸 蝮                    |                         |                        |                                                |                                                                          |
|                                                 | III 開設屬性表格(Q)                                       |                                                                                                    | 15 V11  | 1001411          | 0 箸 蝮                     | 蝬 雀                     | • ● 連結(Joins)          |                                                |                                                                          |
|                                                 | ✓ 切換編輯状態<br><u>Filter</u>                           | CHANNY S                                                                                                    | 16 P13  | 1000-            | 脱蝮                        | 鱞亙祚                     | Auxiliary Storage      |                                                | 中子华田佑市。                                                                  |
|                                                 | Change Data Source                                  | ALL ALL ALL ALL ALL ALL ALL ALL ALL ALL                                                                                                    | 17 G10  | .210             | 10 擊 蝮                    | 綝る                      |                        |                                                | 屮乂吊用猵啮:                                                                  |
|                                                 | Set Layer Scale Visibility                          | A A A A A A A A A A A A A A A A A A A                                                                                                    |         | 1000208          | 10 擊 蝮                    | 砍控                      | C TUIFECHI             |                                                |                                                                          |
|                                                 | 通信CK3         ////////////////////////////////////  | · · · · · · · · · · · · · · · · · · ·                                                                                                    | 10 102  | 1000403          |                           | 师宫                      | 두 顯示                   |                                                | BIQ 5 / UTF-8                                                            |
|                                                 | # <b>년 · · · · · ·</b> · · · · · · · · · · · · ·    |                                                                                                    | 13 502  |                  | New Jack                  |                         | ≼ 繪圖                   |                                                | <b>J</b>                                                                 |
|                                                 | Properties                                          |                                                                                                    | ү 顯示所   | 有圖徵」             |                           |                         |                        |                                                |                                                                          |
|                                                 |                                                     | _ / A7+                                                                                                    |         |                  |                           |                         | Iemporal               |                                                |                                                                          |
|                                                 | 於圖層點按                                               | 石鍵>Propertie                                                                                                    | S       |                  |                           |                         | € 變數                   |                                                |                                                                          |
|                                                 |                                                     |                                                                                                    | -       |                  |                           |                         | → 於環管料                 |                                                |                                                                          |
|                                                 |                                                     |                                                                                                    |         |                  |                           |                         |                        |                                                |                                                                          |
|                                                 |                                                     |                                                                                                    |         |                  |                           |                         | Dependencies           |                                                | 75-56-685-75-00                                                          |
|                                                 |                                                     |                                                                                                    |         |                  |                           |                         | -                      |                                                | 「世調」構建器                                                                  |

OK

3

Cancel

Apply

Help

様式・

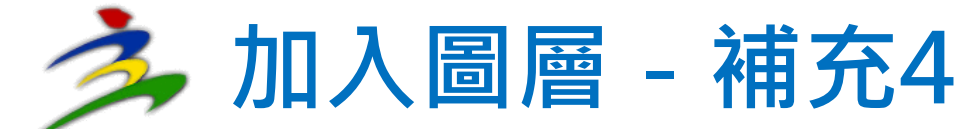

## Q:自有資料僅有地址如何取得點位坐標?

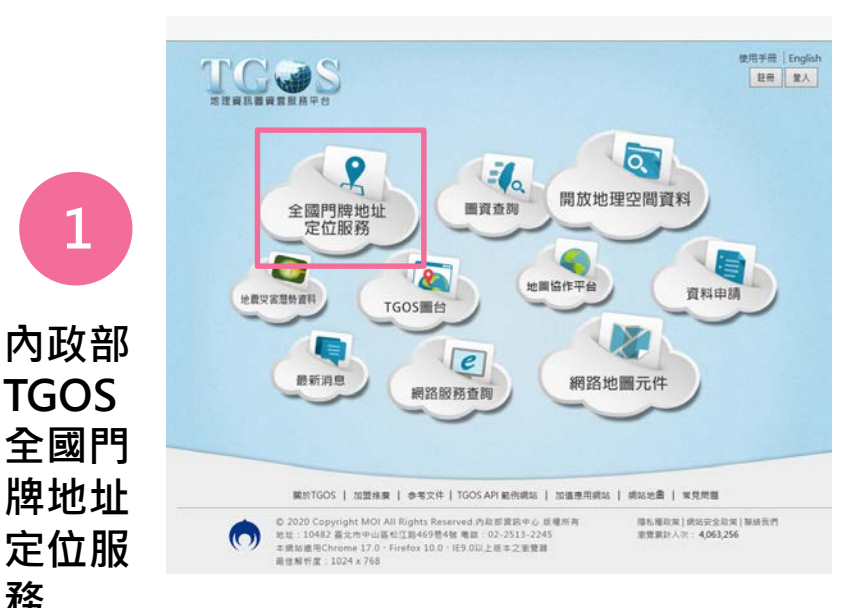

務

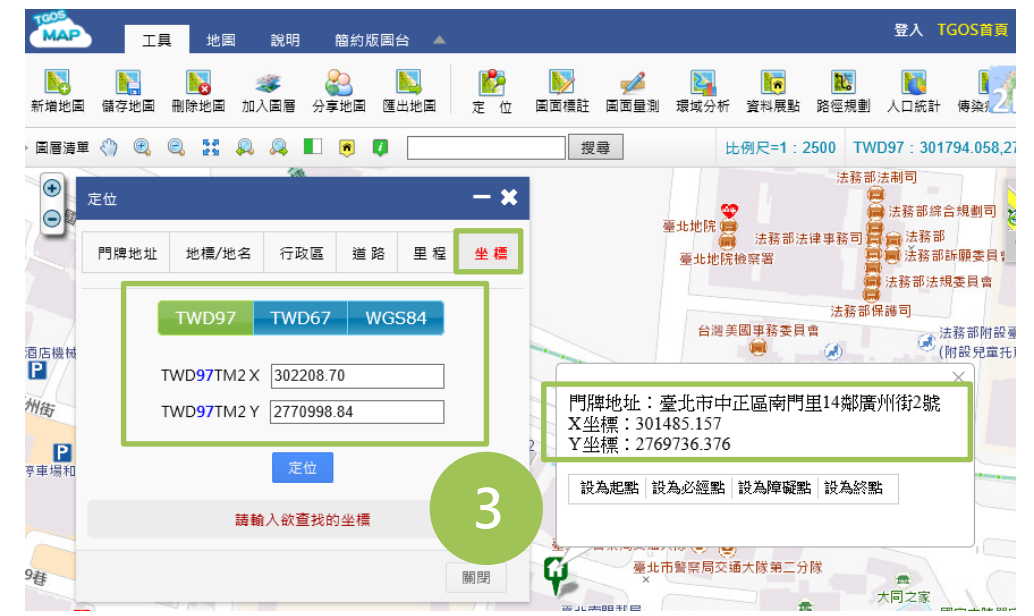

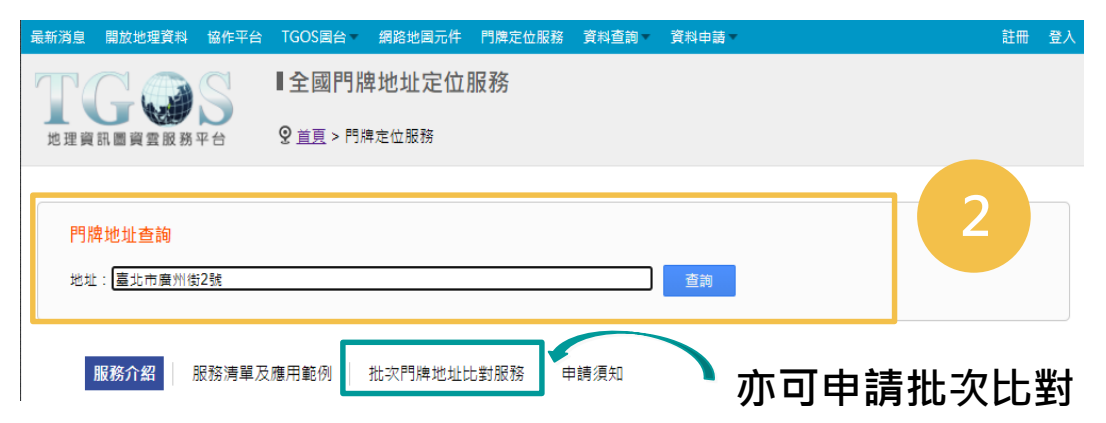

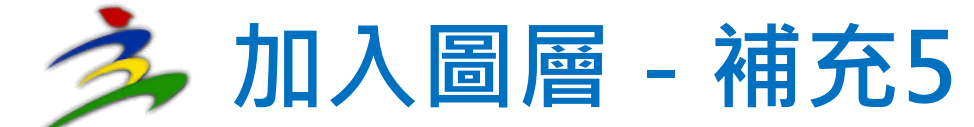

## Q:自有地理統計資料無坐標資訊如何展繪?

| 「国土資訊系統」 に智起消見特別効于ロ                 |                | Q *Unitiled Project — QGIS<br>專案() 编輯(E) 檢視(V) 國署(L) 說定(E) 外掛程式(E) 向量(Q) 影像(E) 網路(Web) Mesh 地理運算(Q) 說明(E)                                                         |
|-------------------------------------|----------------|----------------------------------------------------------------------------------------------------|
| 關於SEGIS 推動成果 資料與服務 統計地圖             |                | - C 🖿 🖥 🕼 😫 🐔 🖗 🕫 🔎 💢 🔎 🖗 🦓 🖓 🖓 🖓 🖓 🖓 🖓 🖏 🖏 🖏 🗮 🗮 🐇 Σ 🚃 - 🖵 (                                                                                                    |
| ■ 現在位置: <u>首頁</u> > 資料與服務 > 產品與服務查詢 |                |                                                                                                    |
|                                     |                |                                                                                                    |
| 開放資料 一般查詢 空間性別統計                    | 載入上次查詢結果       |                                                                                                    |
|                                     |                |                                                                                                    |
| 脉市搜尋:<br>請選擇縣市 → 請選擇類別:<br>請選擇中類 →  | 名稱 ■ 産品欄位名稱 室詞 | <ul> <li>109年12月行政區         109年8月行政區         109年8月行政區      </li> <li>109年8月行政      </li> <li>109年8月行政         109年8月行政      </li> <li>109年8月行政      </li> </ul> |
| <u> </u>                            |                | <ul> <li>▼ 109年8月行政區單處年齡組學齡人口統計。</li> <li>▼ 109年8月行政區單處年齡組學齡人口給</li> <li>新作品</li> </ul>                                                                           |
| <b>給小授等</b> 範圍 資料搜尋條件:              |                | □ 109年8月行政區單處年齡担學龄人<br>目 109年8月行政區單處年齡担學龄人口                                                                                                    |
|                                     |                | <ul> <li>● 109年8月行政區単歳年齢組単齢人口当</li> <li>● 15-108原臺中市連載_TWD97</li> </ul>                                                                                           |
|                                     | 共0筆            | ▶ 1-108原幕中市道路中心線 TWD97 ▼<br>◆                                                                                                    |
|                                     | 空間統計率元         |                                                                                                    |
|                                     | ≠0車            |                                                                                                    |
| 空間統計單元                              |                |                                                                                                    |
| 不限                                  | 2              |                                                                                                    |
| 縣市別<br>(47-5年十万円)                   |                | D Zoom to Selection                                                                                                    |
| 柳興市金加<br>村里別                        |                |                                                                                                    |
| 二級發布區                               | 進人卜載村          |                                                                                                    |
|                                     | 卫白右体           |                                                                                                    |
| <b>最小統計區</b>                        | 及日月統計          |                                                                                                    |
| 於內政部CECIC下載在—                       | <b>料屬性表</b>    | A Move to Bottom                                                                                                    |
| 小 M m ap 3 E G I 3 「 戦 I L          |                |                                                                                                    |
| 與白有統計資料相同空間                         |                | V 均衡編輯小/2世<br>Filter                                                                                                    |
|                                     |                | Change Data Source                                                                                                    |
| <b>統計車兀</b> 愊荼                      |                | Set Layer Scale Visibility                                                                                                    |
|                                     |                | 国音CKS                                                                                                    |
|                                     |                | 權式 )                                                                                                    |
|                                     |                | Properties                                                                                                    |
|                                     |                | ● 於下載樘案點按右鍵、Pronerties                                                                                                    |
|                                     |                |                                                                                                    |
|                                     |                |                                                                                                    |

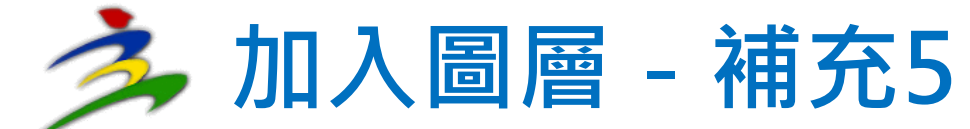

## Q:自有地理統計資料無坐標資訊如何展繪?

| Q Layer Properties — 10               | )9年8月行政區單歲年齡組學 | 齡人口統計_鄉鎮市區 — 連結(Joins)           |                      | ×                 |        |            |                |               |       |
|---------------------------------------|----------------|----------------------------------|----------------------|-------------------|--------|------------|----------------|---------------|-------|
| Q                                     | 設定值            |                                  |                      |                   | Q 109年 | 8月行政區單歲年齡組 | ·學齡人口統計_鄉錄     | 新區— Feat ー [  | ) X   |
| () 資訊                                 |                | Add Vector Join                  | ×                    |                   | / 24 8 | 012 14     | 015 17         | 📕 💊 🦕 🍸 🌉 🐼 🛄 | / × × |
| J                                     |                |                                  |                      |                   | 1      | Q2         | Q2             | 157           | 14    |
| 1 1 1 1 1 1 1 1 1 1 1 1 1 1 1 1 1 1 1 |                | 連結(Join)圖層                       | 📰 合併測試 工作表1 👻        |                   | 2      | Q3         | Q3             | 19            | 13    |
| 🐳 符號學                                 |                | 連結欄位                             | abc TOWNCODE,C,12 -  |                   | 3      | Q2         | Q2             | 22            | 16    |
| (abc 櫄記設計                             |                | 目標欄位                             | abc TOWN_ID 👻        | 5                 | 4      | Q2         | Q2             | 275           | 15    |
| ella Macka                            |                | ✓ Cache join layer in memory     |                      |                   | 5      | Q1         | Q1             | 26            | 10    |
| Abb IMasks                            |                | 在連結欄位中建立屬性索引                     |                      | <b>避</b> 擇白右統計    | 6      | Q1         | Q1             | 317           | 9     |
| Y 3D View                             |                | Dynamic form                     |                      | 进;辛日 方 剂 引        | 7      | Q4         | Q4             | 27            | 12    |
| 🐪 🗟表                                  |                | Editable join layer              |                      | 資料屬性表格            | 8      | Q4         | Q4             | 21            | 11    |
|                                       |                | ▼ ✓ Joined fields                |                      | あつ 国 州 主 枚        | 9      | Q2         | Q2             | 349           | 6     |
|                                       |                | TOWNCODE,C,12                    |                      |                   | 10     | Q3         | Q3             | 348           | 5     |
| 🔡 Attributes Form                     |                | TOWNNAME,C,12                    |                      | 相對應乙關聯            | 11     | Q2         | Q2             | 25            | 8     |
| ✓ 連結(Joins)                           |                | ✓ No1<br>✓ No2                   |                      | 橍位(加空間            | 12     | Q2         | Q2             | 350           | 7     |
|                                       |                |                                  | 📐 選擇欲帶人乙 📗           |                   | 13     | Q1         | Q1             | 315           | 2     |
| Auxiliary Storage                     |                |                                  | 白右統計咨判               | 統計區編碼)            | 14     | Q1         | Q1             |               | 1     |
| 🧟 動作設計                                |                | C C                              |                      |                   | 15     | Q1         | Q1             | 316           | 4     |
|                                       |                |                                  | 「欄位」                 |                   | 16     | Q1         | Q1             | 24            | 3     |
|                                       |                |                                  |                      |                   | 17     | Q4         | Q4             | 285           | 363   |
| ▲ 繪圖                                  |                | Custom field <u>n</u> ame prefix |                      |                   | 18     | Q4         | Q4             | 265           | 362   |
| 🕔 Temporal                            | 4              |                                  |                      |                   | 19     | Q4         | Q4             | 367           | 365   |
| ○<br>○ <sup>變</sup> 動                 |                |                                  |                      |                   | 👕 顯示所  | 有圖微。       |                |               | 8 🔳   |
|                                       |                |                                  |                      |                   |        |            |                |               |       |
| 1 2 建釋資料                              |                |                                  | OK Cancel            | 61                | 兵端λ 落  | 彩灯花        | いてまげ           | 惨安 冨 杜 ∃      | ま 抜   |
| 🔁 Dependencies                        |                | 8                                |                      |                   |        | しかインリル     | 、   * 単ル1<br>+ | 田米囱にイ         |       |
| 三 国例                                  | e /            |                                  |                      | 「」「「」「」「」「」「」」「」」 | 遺後万・   | 即可借        | 1日 ト           | <b>載</b> 福茶乙? | 上間    |
|                                       | 様式             |                                  | OK Cancel Apply Helf | , źź              | お計留元   | 丛檀猪        | ⊧行屈?           | 淪             |       |
|                                       |                |                                  |                      | 77                | ᆔᆍᇧ    |            |                |               |       |

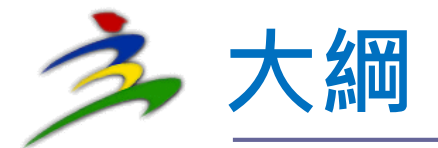

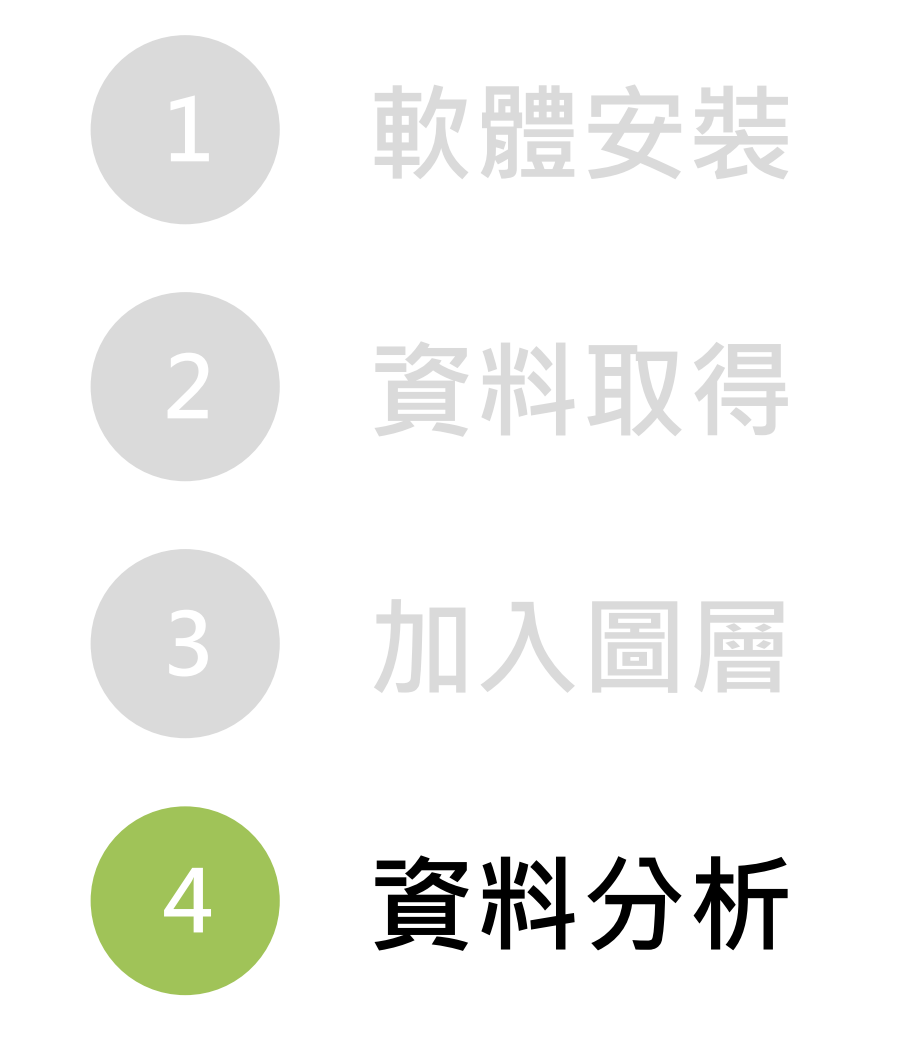

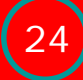

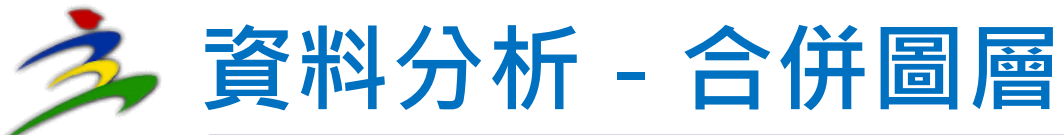

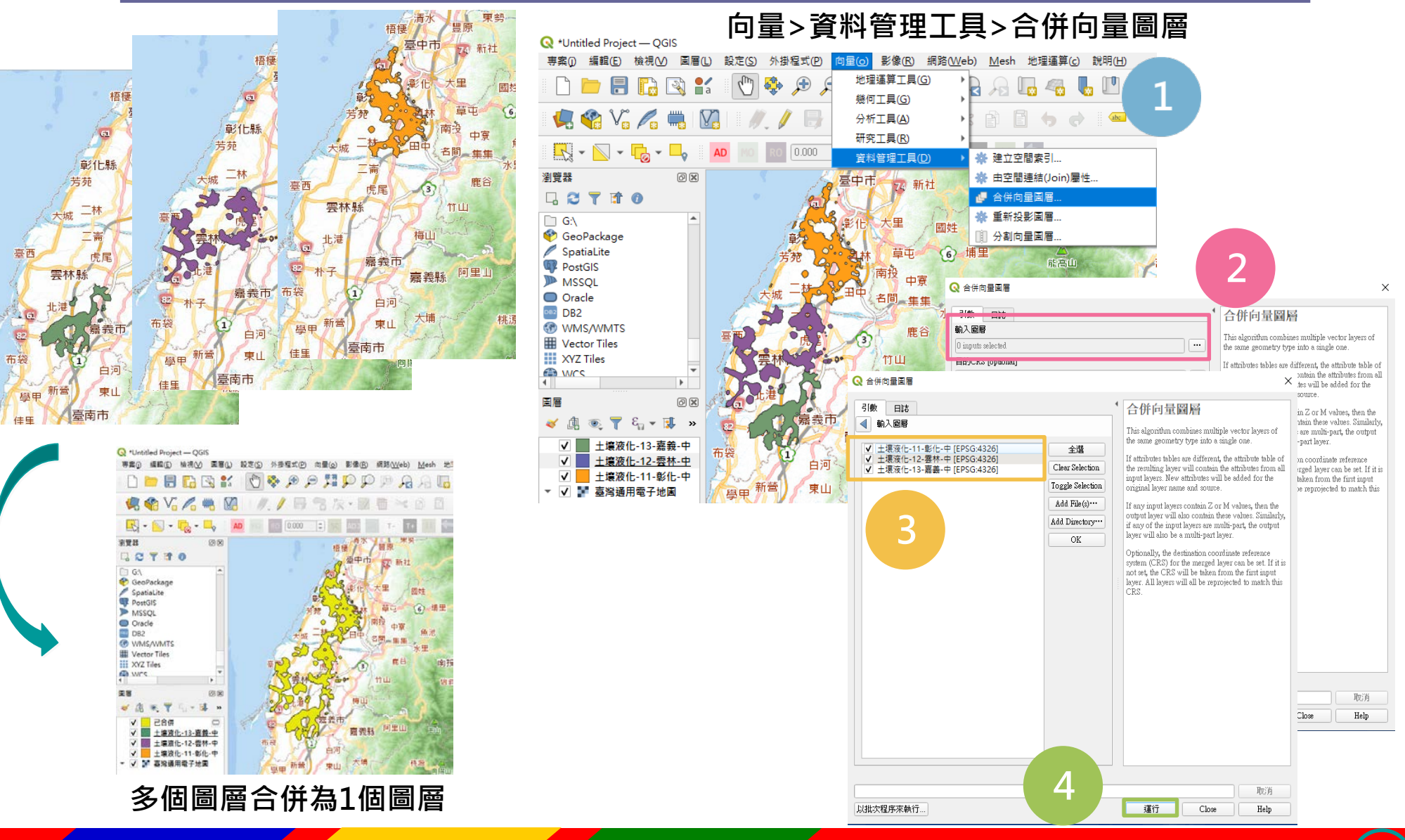

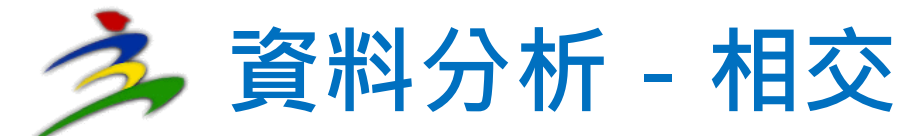

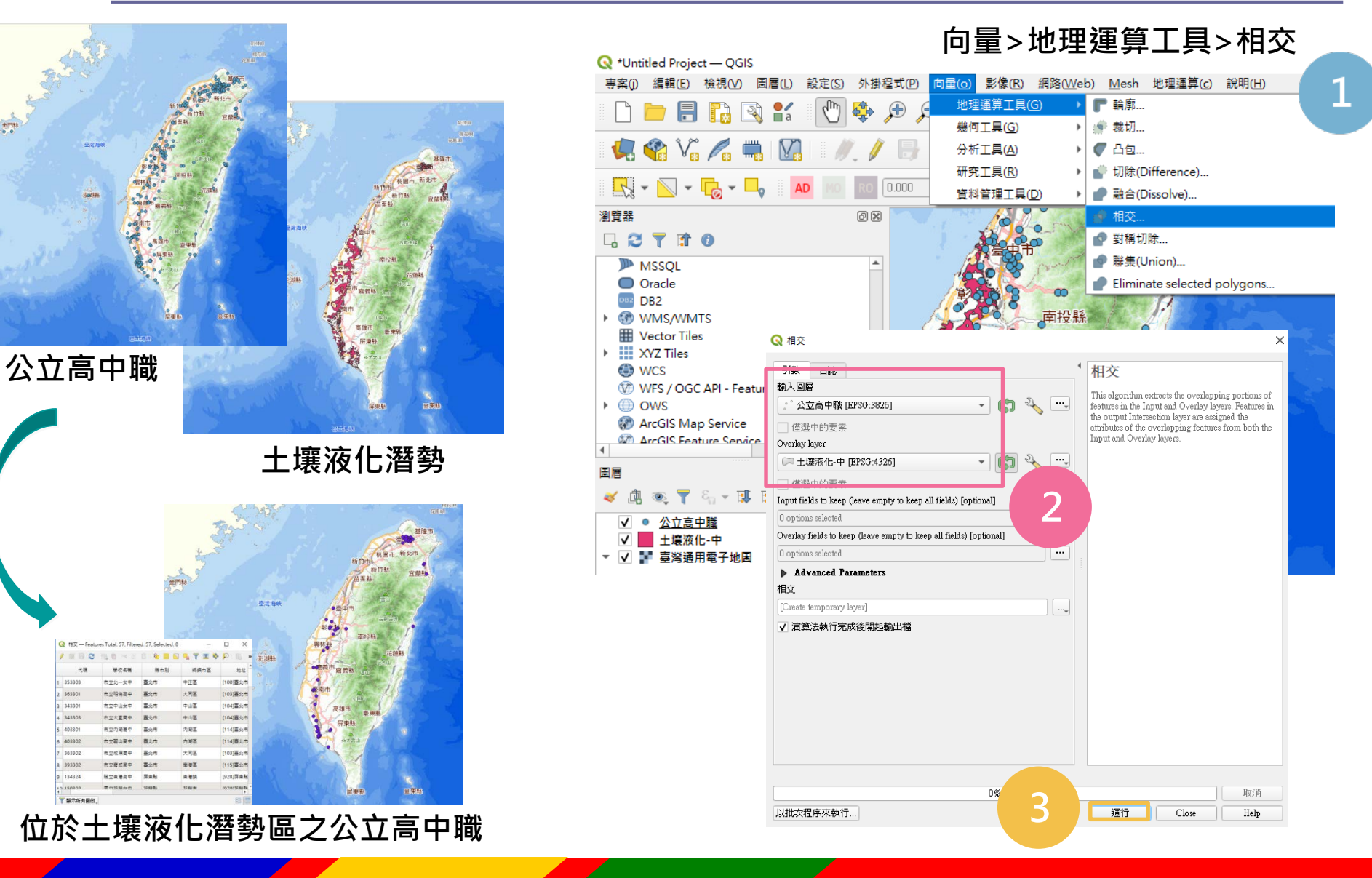

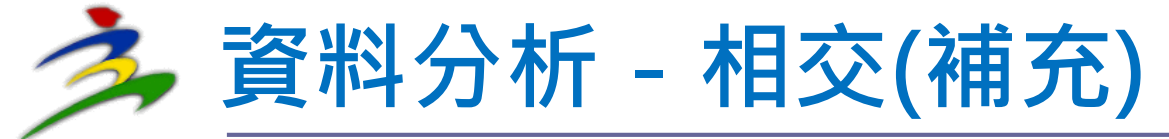

## Q:相交執行失敗(有無效幾何圖形)或欲擴大 分析之圖形範圍要如何處理?

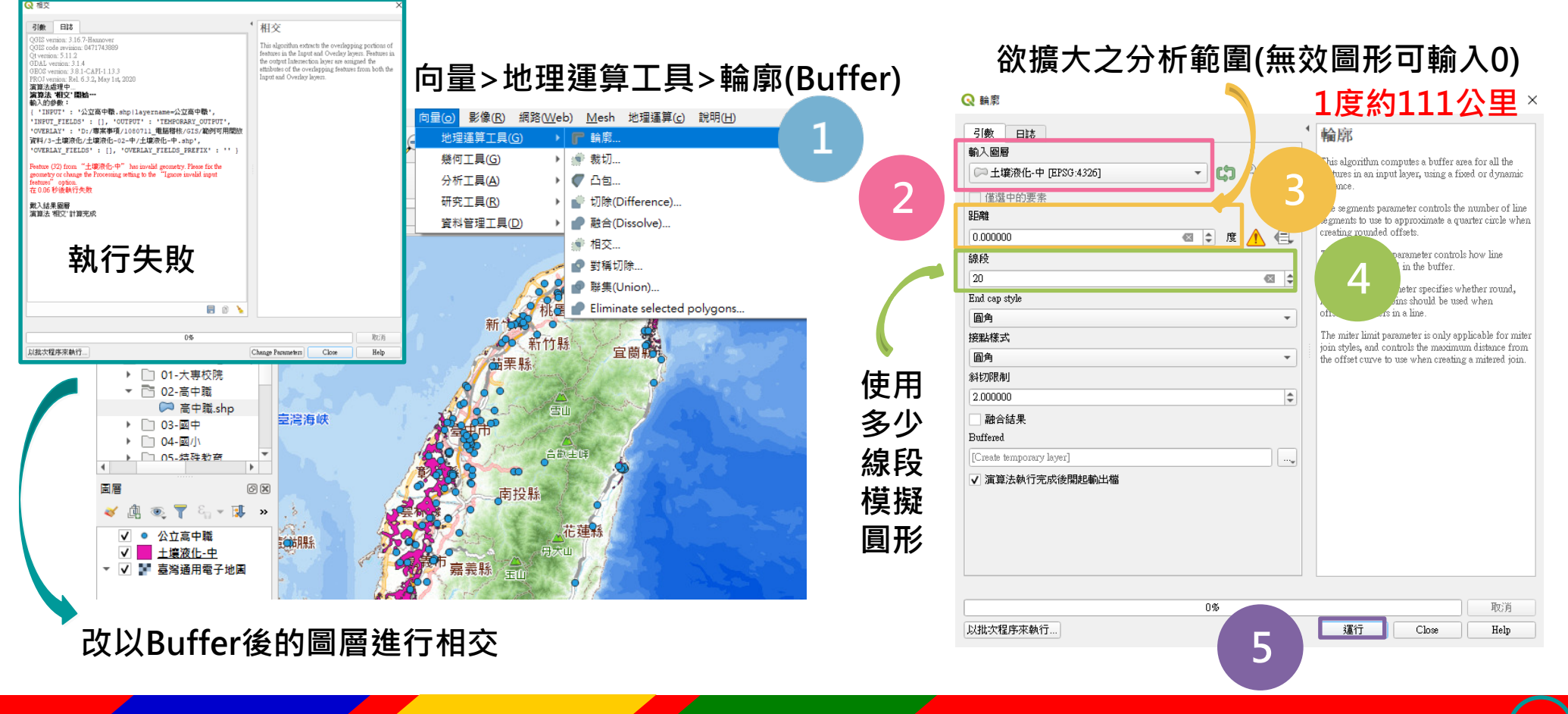

### ,資料分析 - 屬性表格新增欄位

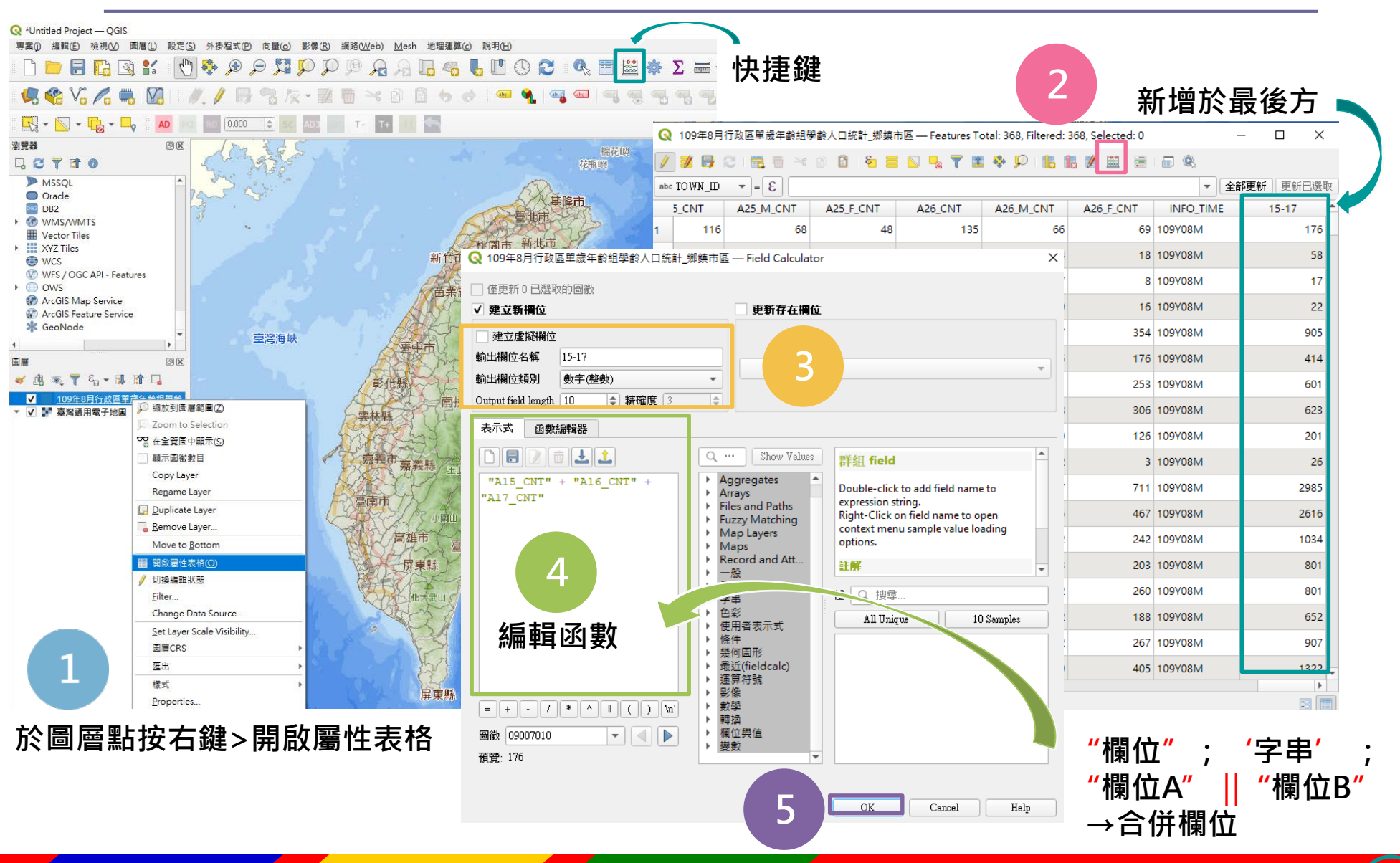

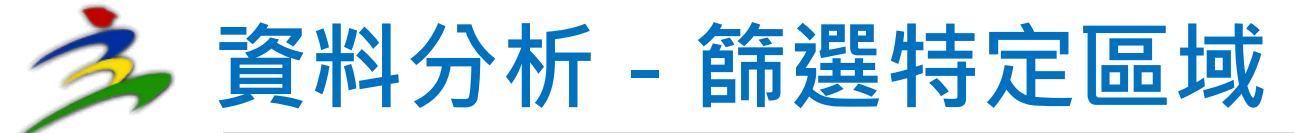

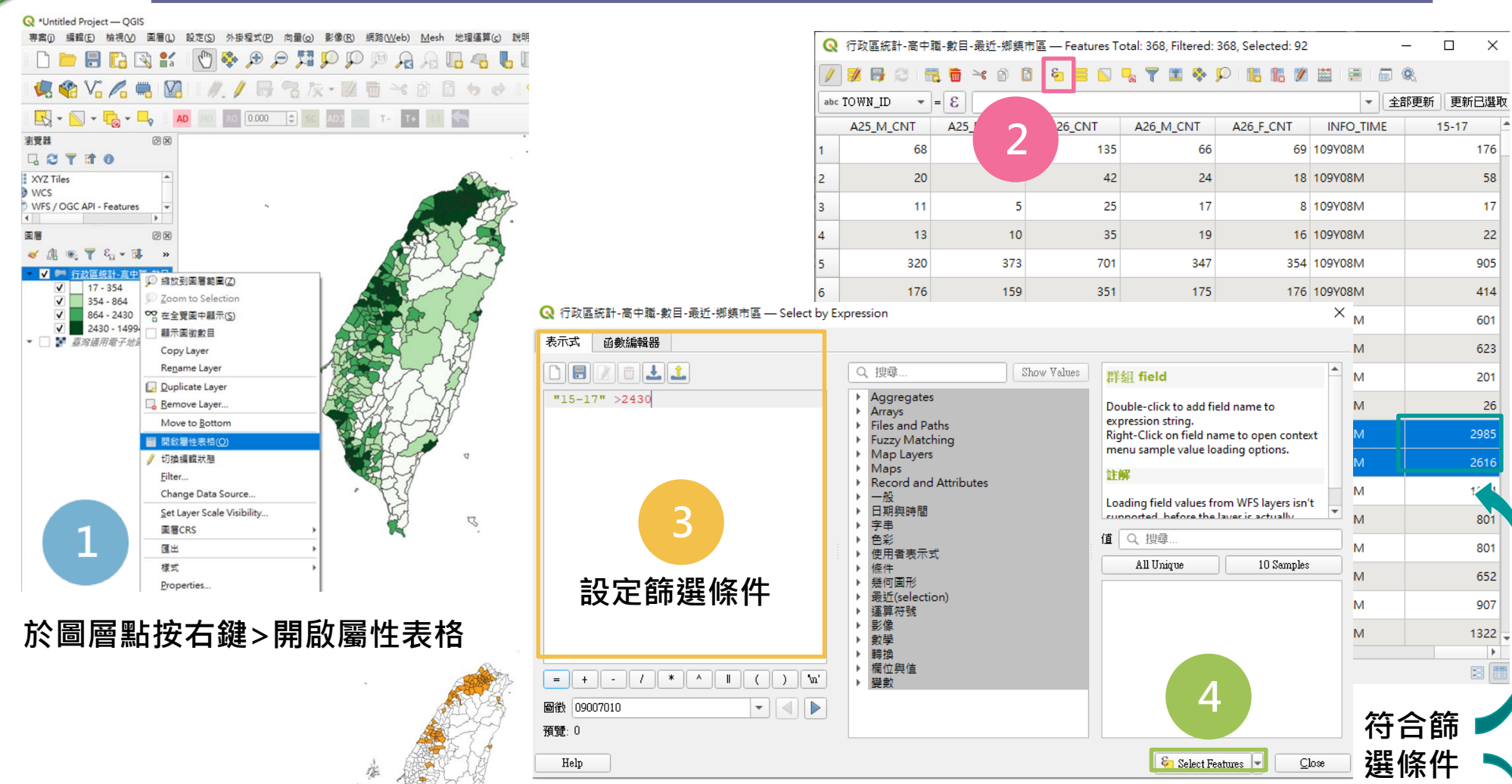

篩選後可於原圖層點按右鍵>匯出>Save Selected Features As ◀ Я存成新圖層供後續分析使用

## 🏂 資料分析 - 計算多邊形內點的數目

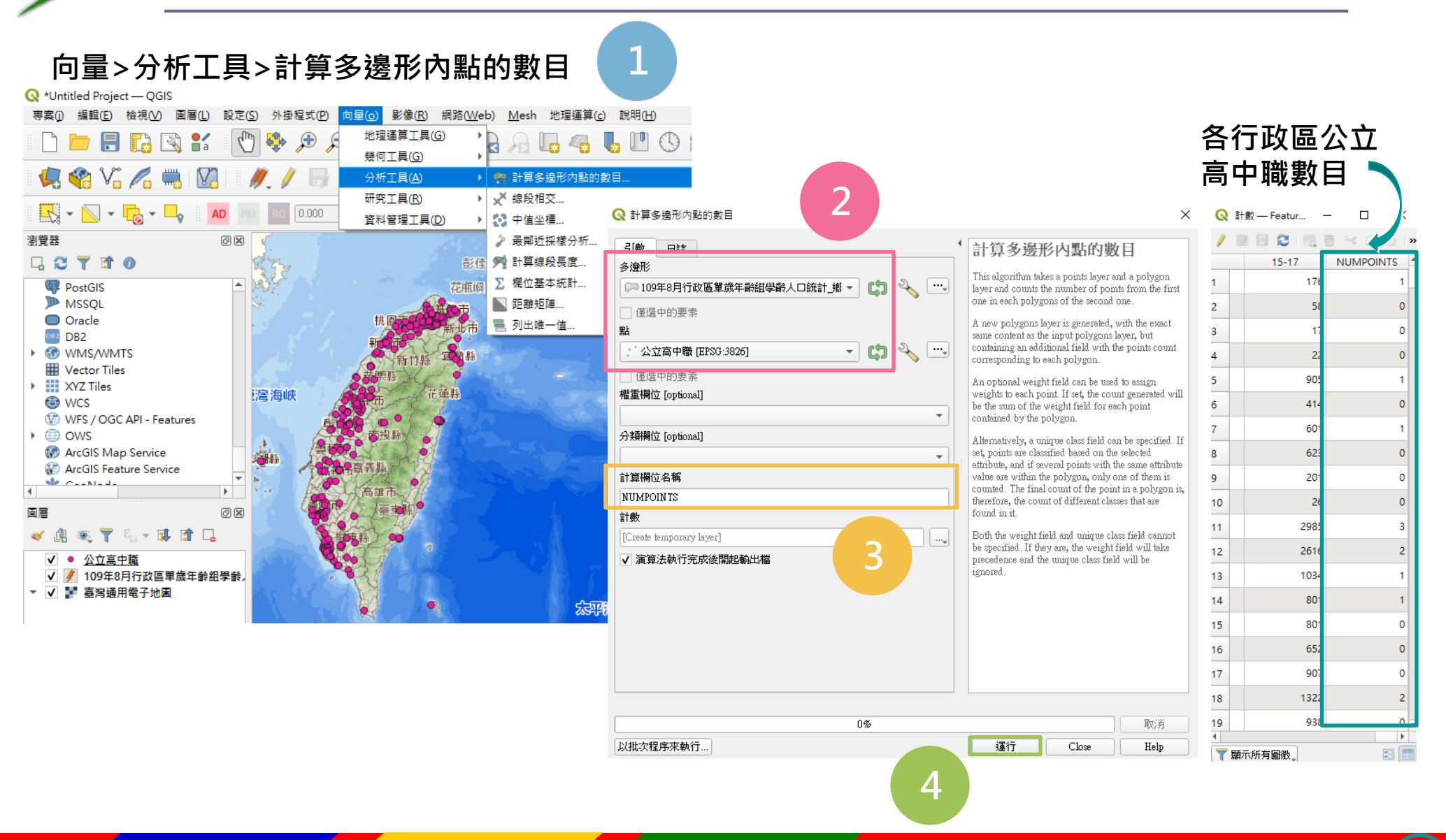

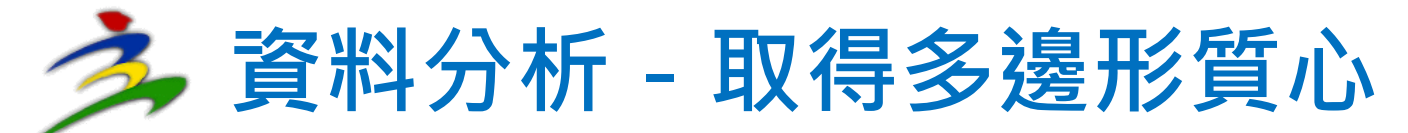

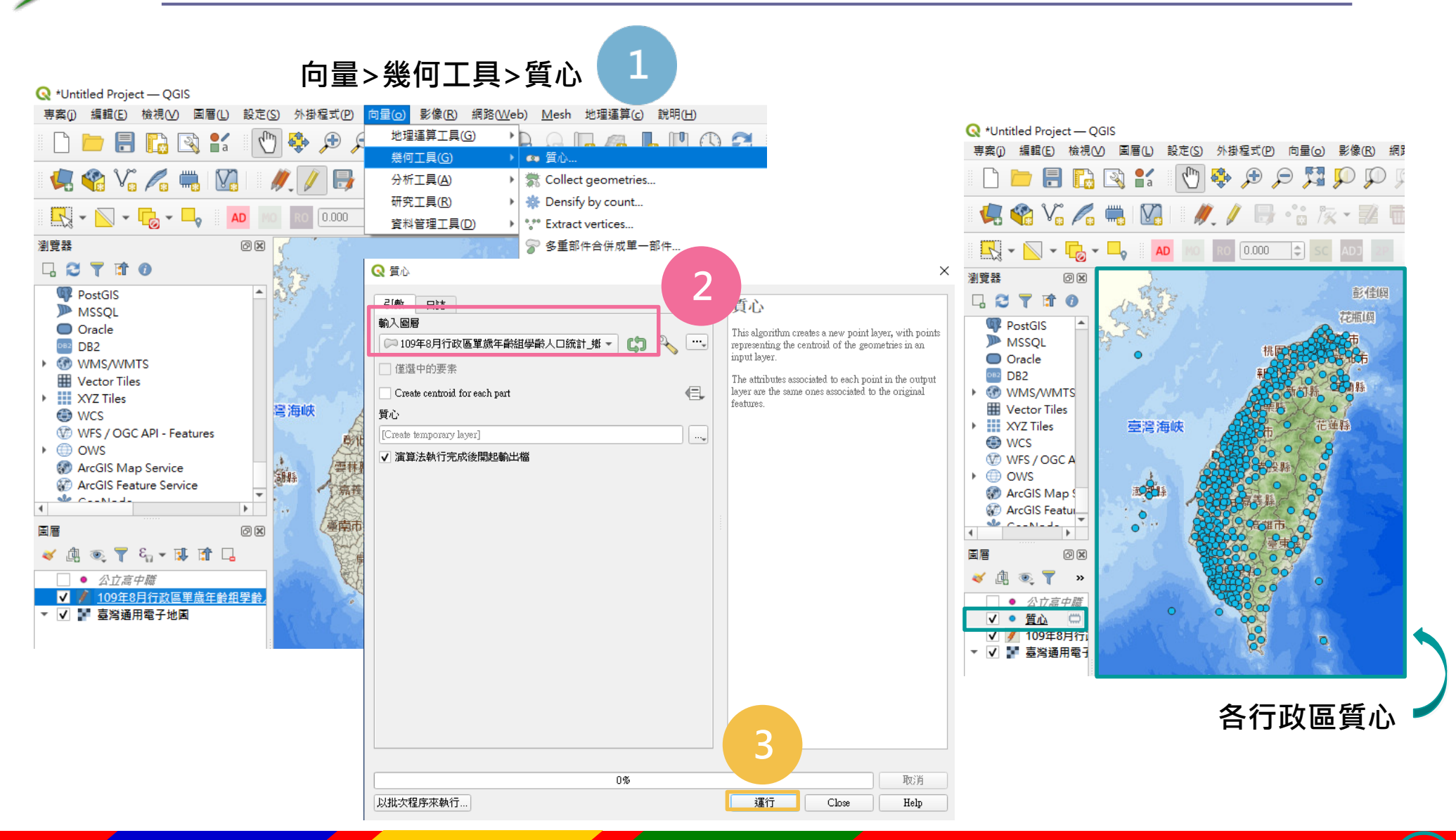

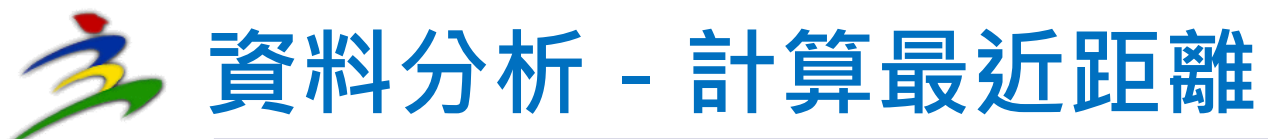

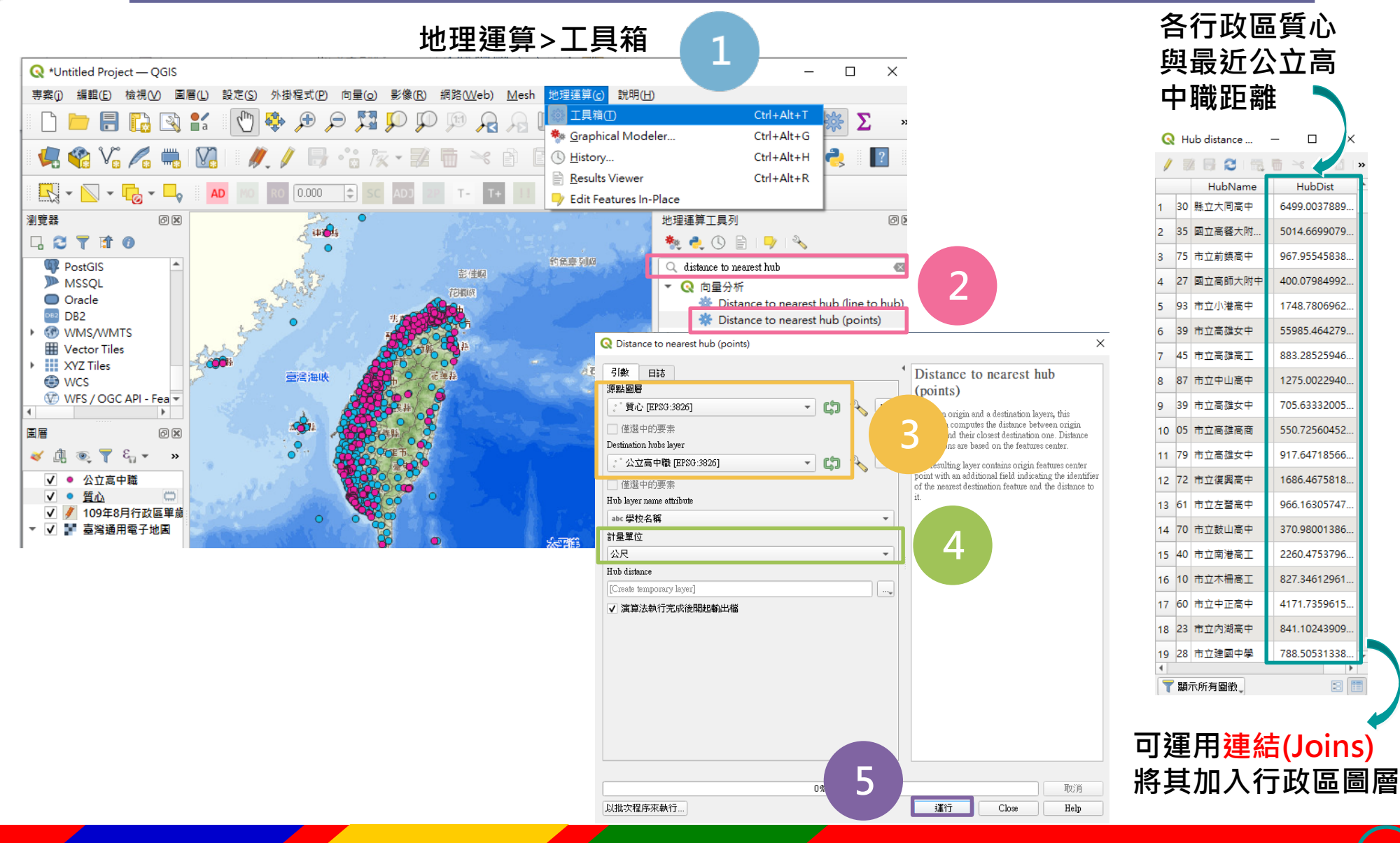

32

-3

## 🏂 資料分析 - 展繪統計資料(面量圖)

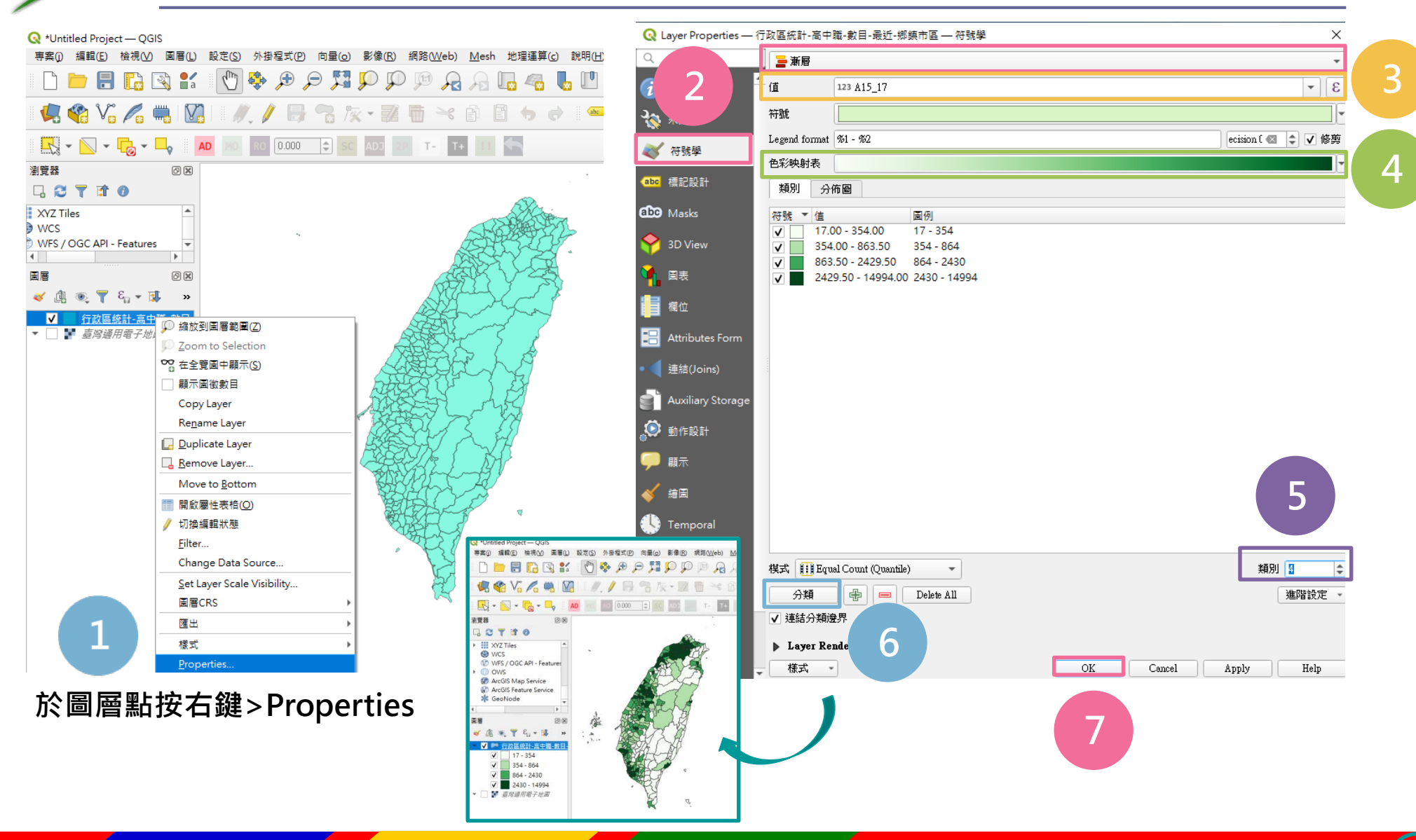

## 🏂 資料分析 - 展繪統計資料(類別圖)

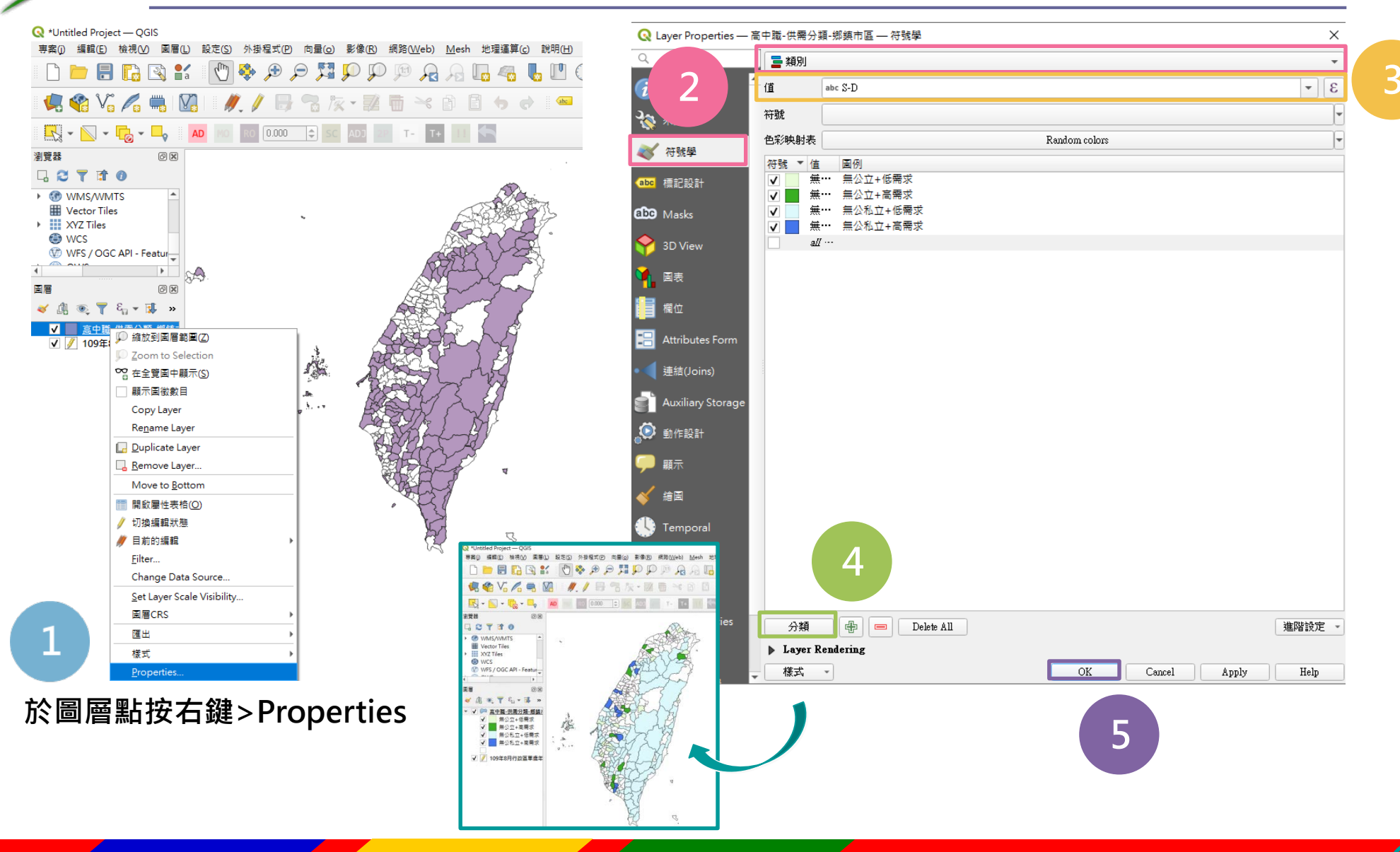